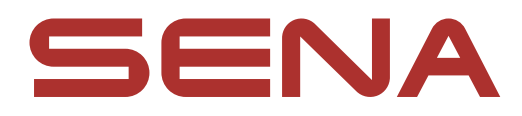

# 用户指南

**固件版本: 2.7.x** 上次更新日期: 2025 年 1 月 23 日

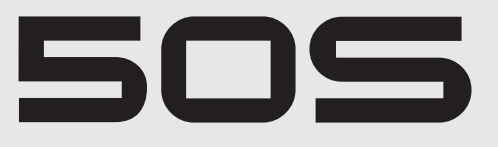

MOTORCYCLE BLUETOOTH<sup>®</sup> COMMUNICATION SYSTEM WITH MESH INTERCOM™

# harman/kardon<sup>®</sup>

#### 三) 固件版本为 2.7.x,表示本手册适用于 2.7 版系列所有固件更新。

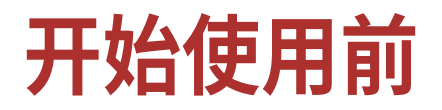

# Sena Motorcycles 应用程序

腾讯应用宝或 App Store 下载 Sena Motorcycles 应用程序。

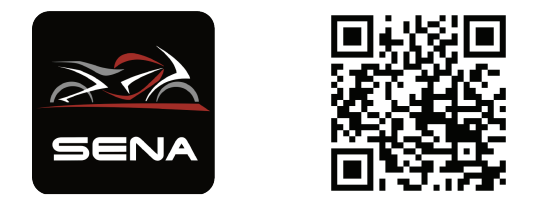

# 适用于 Windows PC 或 Mac 的 50 Series Updater Software

前往 https://senachina.com/ 下载50 Series Updater Software。

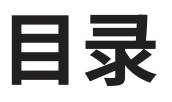

| 1.  | 关于 MOTORCYCLE BLUETOOTH<br>COMMUNICATION SYSTEM WITH MESH |    |
|-----|-----------------------------------------------------------|----|
|     | INTERCOM                                                  | 7  |
| 1.1 | 主要功能                                                      | 7  |
| 1.2 | 产品详情                                                      | 8  |
|     | 1.2.1 耳机主机                                                | 8  |
|     | 1.2.2 通用夹具套件                                              | 8  |
| 1.3 | 包装内容                                                      | 9  |
|     |                                                           |    |
| 2.  | 在头盔上安装耳机                                                  | 10 |
| 2.1 | 头盔安装                                                      | 10 |
| 2.2 | 使用胶合表面安装适配器                                               | 11 |
| 2.3 | 切换麦克风                                                     | 12 |
|     | 2.3.1 有线悬臂式麦克风                                            | 13 |
|     | 2.3.2 有线麦克风                                               | 13 |
| 2.4 | 耳塞                                                        | 13 |
| 2.5 | 外部 Mesh 对讲天线                                              | 14 |
|     |                                                           |    |
| 3.  | 基本操作                                                      | 15 |
| 3.1 | 按钮                                                        | 15 |
| 3.2 | 图例                                                        | 15 |
| 3.3 | 开机和关机                                                     | 16 |
| 3.4 | 充电                                                        | 16 |
| 3.5 | 检查电池电量                                                    | 17 |
| 3.6 | 音量调节                                                      | 17 |

# 4. 将耳机与其他蓝牙设备配对

# 4.1 电话配对

- 4.2 第二个手机正在配对
- 4.3 高级选择配对:免提或 A2DP 立体声
  - 4.3.1 电话选择配对 免提规范
  - 4.3.2 媒体选择配对 A2DP 规范
- 4.4 GPS正在配对

18

| 5.  | 手机使用                    | 23 |
|-----|-------------------------|----|
| 5.1 | 拨打和接听电话                 | 23 |
| 5.2 | Siri 和 Google 助理        | 23 |
| 5.3 | 快速拨号                    | 24 |
|     | 5.3.1 分配快速拨号预设          | 24 |
|     | 5.3.2 使用快速拨号预设          | 24 |
| 6.  | 立体声音乐                   | 25 |
| 6.1 | 使用蓝牙设备播放音乐              | 25 |
| 6.2 | 音乐分享                    | 26 |
| 7.  | Mesh 对讲                 | 27 |
| 7.1 | 什么是 Mesh 对讲?            | 27 |
|     | 7.1.1 Open Mesh         | 28 |
|     | 7.1.2 Group Mesh        | 28 |
| 7.2 | 开始 Mesh 对讲              |    |
| 7.3 | Mesh 版本切换               | 29 |
| 7.4 | 在 Open Mesh 中使用 Mesh    | 29 |
|     | 7.4.1 频道设置 (默认:频道1)     | 29 |
| 7.5 | 在 Group Mesh 中使用 Mesh   | 31 |
|     | 7.5.1 创建 Group Mesh     | 31 |
|     | 7.5.2 加入现有 Group Mesh   | 32 |
| 7.6 | 启用/禁用麦克风(默认:启用)         | 33 |
| 7.7 | 切换 Open Mesh/Group Mesh | 34 |
| 7.8 | Mesh 连接请求               | 34 |
| 7.9 | 重设卖喜                    | 35 |

8. 蓝牙对讲

# 8.1 对讲失败 8.1.1 使用 Smart Intercom Pairing (SIP) 8.1.2 使用按钮 8.2 两路对讲

| 8.3          | 多路对讲                                | 39         |  |
|--------------|-------------------------------------|------------|--|
|              | 8.3.1 开始三路对讲会议                      | 39         |  |
|              | 8.3.2 开始四路对讲会议                      | 40         |  |
|              | 8.3.3 结束多路对讲                        | 41         |  |
| 8.4          | 与对讲用户进行三路电话会议                       | 41         |  |
| 8.5          | 群组对讲                                | 42         |  |
| 8.6          | 与蓝牙对讲参与者进行 Mesh 对讲会议                | 43         |  |
| 8.7          | Universal Intercom                  | 46         |  |
| 8.8          | 与两路 Universal Intercom 参与者进行 Mesh 对 | ţ          |  |
|              | 讲会议                                 | 47         |  |
|              |                                     |            |  |
| 9.           | 使用调频收音机                             | <b>48</b>  |  |
| 9.1          | 调频收音机打开/关闭                          | 48         |  |
| 9.2          | 搜寻和保存广播电台                           | 48         |  |
| 9.3          | 搜索并保存广播电台 49                        |            |  |
| 9.4          | 临时电台预设                              | 50         |  |
| 9.5          | 导航预设电台                              | 50         |  |
| 9.6          | 区域选择                                | 50         |  |
|              |                                     |            |  |
| 10.          | 环境模式                                | 51         |  |
|              |                                     |            |  |
| 11.          | 语音命令                                | 52         |  |
|              |                                     |            |  |
| 12.          | GoPro 语音命令                          | 54         |  |
| 10 1         |                                     | E A        |  |
| <b>T7</b> .7 | 、 走按 GOPTO 相们                       | <b>J</b> 4 |  |

### 12.2 使用 GoPro 语音命令

# 13. 功能优先级和固件更新

# 13.1功能优先级 13.2固件更新

- 13.2.1 WiFi 充电线
- 13.2.2 适用于 Windows PC 或 Mac 的 50 Series Updater Software

55

56

#### 14. 配置设置 57 14.1耳机配置设置 57 14.1.1 删除所有配对 57 遥控器配对 14.1.2 57 14.2软件配置设置 58 14.2.1 快速拨号 58 14.2.2 频道设置(默认:频道1) 58 14.2.3 语言 58 14.2.4 Mesh 连接(默认:停用) 58 14.2.5 均衡器(默认:音乐平衡) 58 14.2.6 音频增强(默认: 启用) 58 14.2.7 声控手机(默认: 启用) 59 14.2.8 声控对讲(默认:禁用) 59 14.2.9 声控灵敏度(默认:3) 59 14.2.10 蓝牙对讲 Audio Multitasking (默认: 禁用) 59 14.2.11 对讲音频覆盖灵敏度(默认:3) 60 14.2.12 Audio Overlay 音量管理(默认: 禁用) 60 14.2.13 高清对讲机(默认: 启用) 60 14.2.14 HD Voice (默认: 启用) 60 14.2.15 智能音量控制(默认:禁用) 61 14.2.16 侧音(默认:禁用) 61 14.2.17 语音助理(默认: 启用) 61 14.2.18 语音提示 (默认: 启用) 61 14.2.19 RDS AF 设置(默认:禁用) 61 14.2.20 调频电台指示 (默认: 启用) 61 14.2.21 Advanced Noise Control<sup>™</sup> (默认: 启用) 61

| 15.  | 故障排除  | 62 |
|------|-------|----|
| 15.1 | .故障重置 | 62 |
|      |       |    |

#### 15.2恢复出厂设置

# 1. 关于 MOTORCYCLE BLUETOOTH COMMUNICATION SYSTEM WITH MESH INTERCOM

# 1.1 主要功能

- Mesh Intercom 3.0 提供更好的音质、更稳定的连接、更长的通话时间
- 双 Mesh 版本 Mesh 2.0 具备向后兼容性
- 多路对讲
- Audio Multitasking™
- 多语言语音命令
- 支持 Siri 和 Google 助理
- 快速充电
- 蓝牙版本 5.0

1 关于 MOTORCYCLE BLUETOOTH COMMUNICATION SYSTEM WITH MESH INTERCOM

### 1.2 产品详情

#### 1.2.1 耳机主机

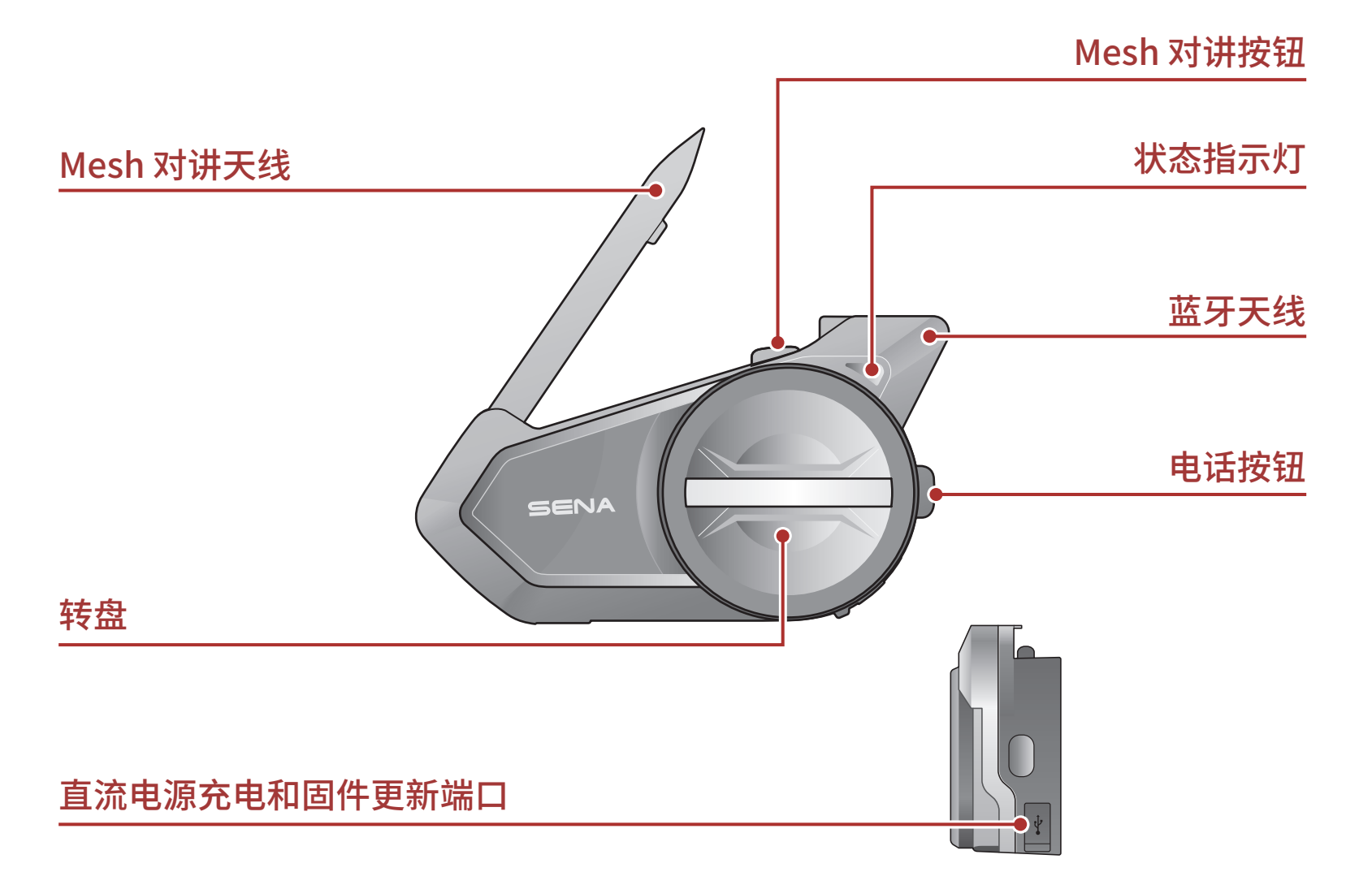

### 1.2.2 通用夹具套件

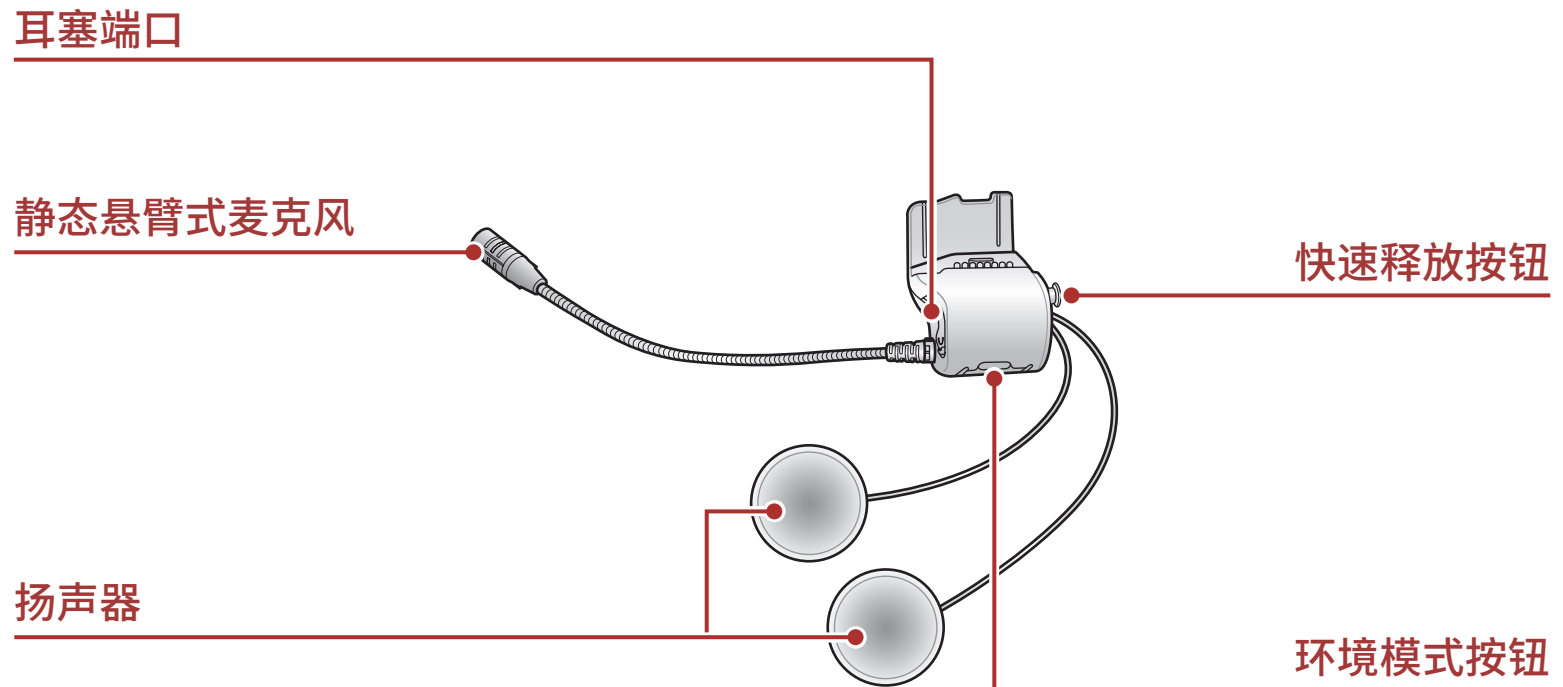

1.3 包装内容

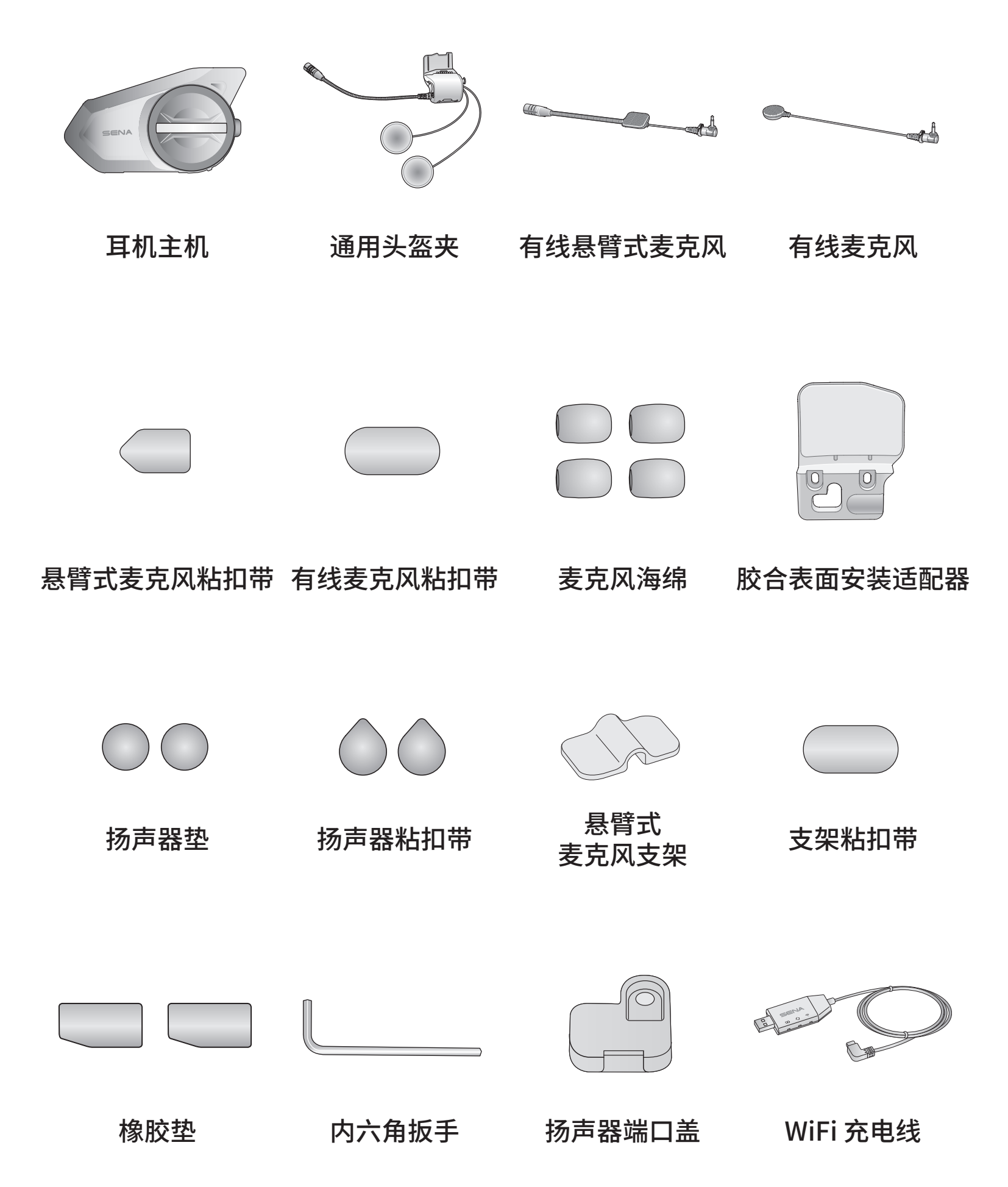

# 2. 在头盔上安装耳机

# 2.1 头盔安装

要将耳机牢固地安装在头盔上,请按照以下步骤。 1. 将夹具的背板插入头盔内垫和外壳之间,并拧紧两个螺钉。

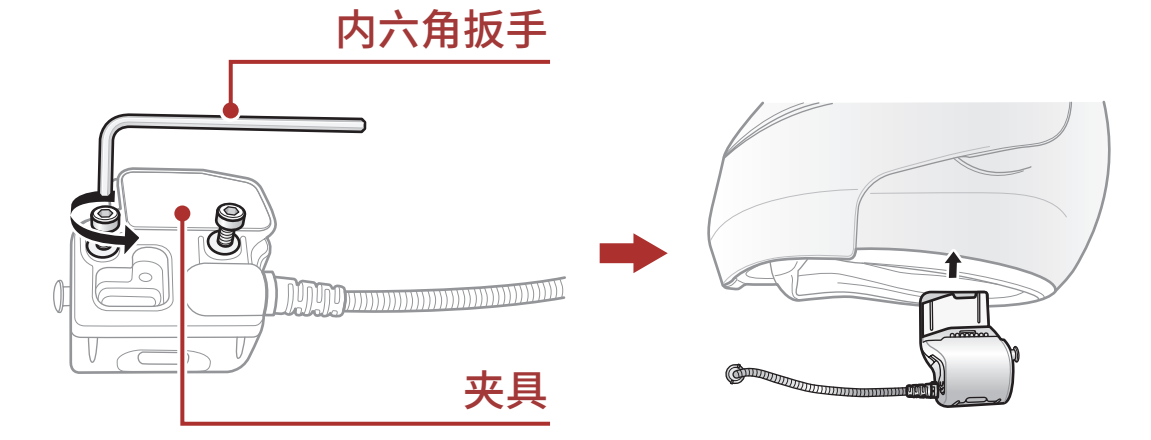

**注意:**根据头盔的尺寸和形状,可能需要使用盒子中的两个额外橡胶 垫来更改夹板之间橡胶垫的厚度。要增加整体厚度,请将较薄的一块 贴在原橡胶垫上,或将原橡胶垫更换为较厚的一块。

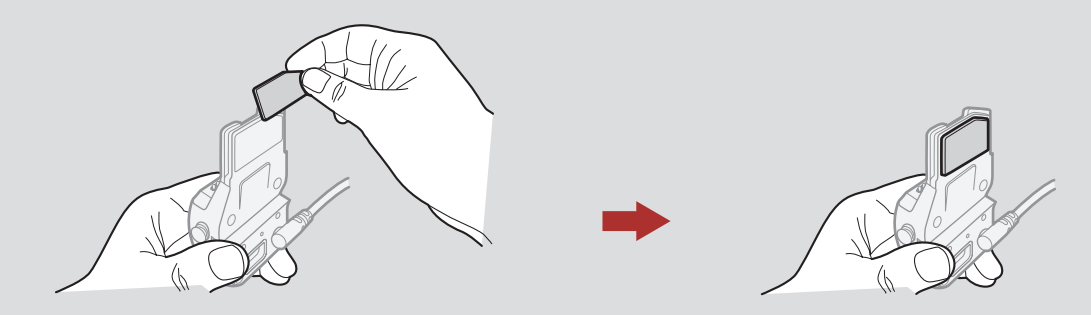

 以耳朵为中心位置,将头盔扬声器与粘扣带一起放入头盔的耳袋中。 如果头盔有较深的耳袋,可以使用扬声器垫将扬声器放置在靠近耳朵 的位置。

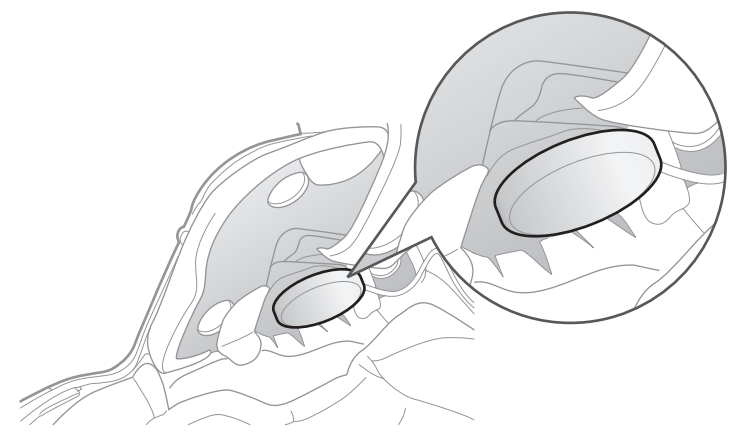

#### 注意: 戴上头盔后,确保麦克风位于靠近嘴部的适当位置。

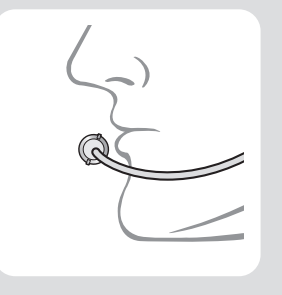

 将头戴式耳机主机安装到夹具上。将主机向下滑动到夹具上,直到它 牢牢地卡入夹具的底部。

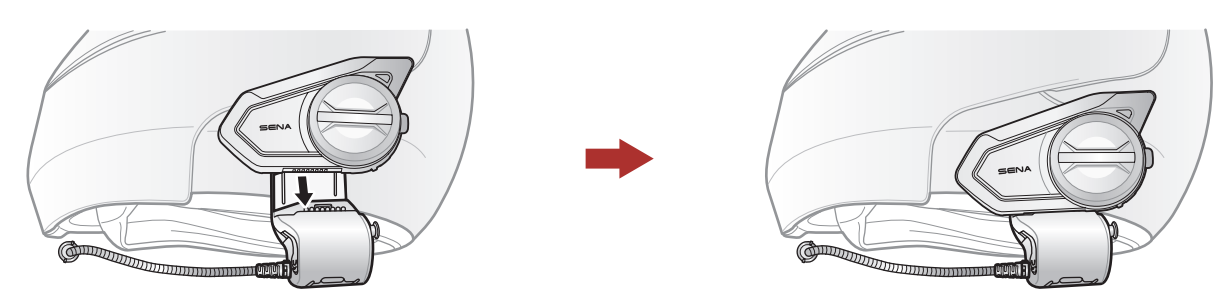

4. 要将主机从夹具上卸下,请按下快速释放按钮将其从夹具上滑下。

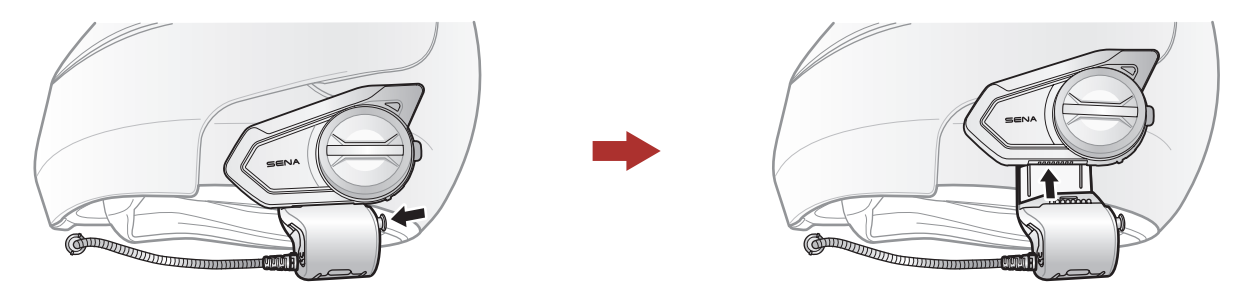

# 2.2 使用胶合表面安装适配器

如因任何原因在头盔上安装夹具时遇到任何问题,您可以使用胶合表面安 装适配器将夹具连接到头盔的外表面上。

1. 卸下扬声器单元。

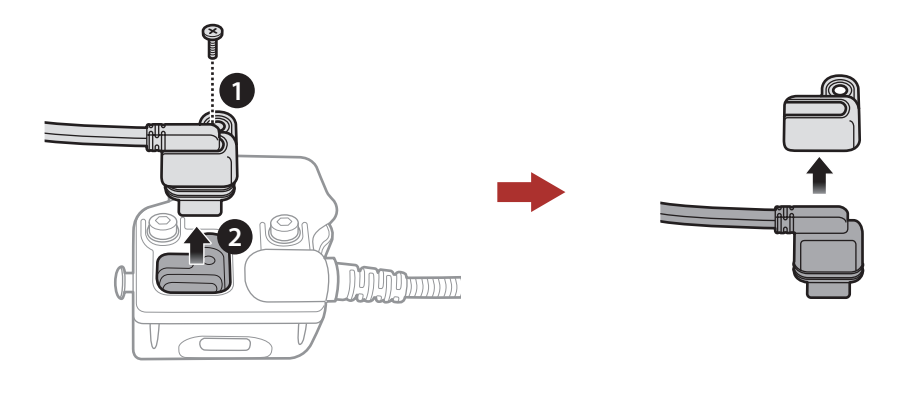

2. 拆下背板。

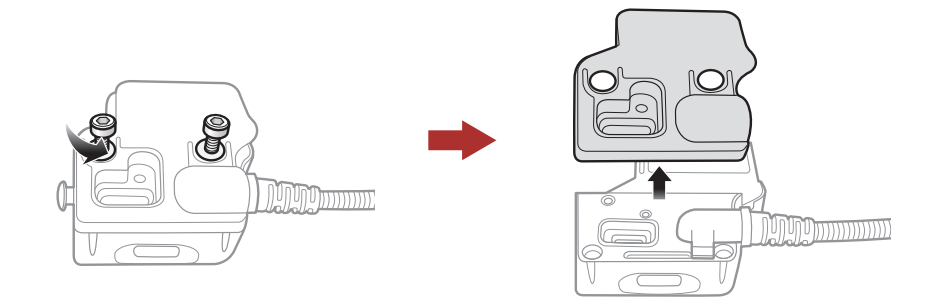

3. 取下橡胶垫并更换为包装中较厚的橡胶垫。

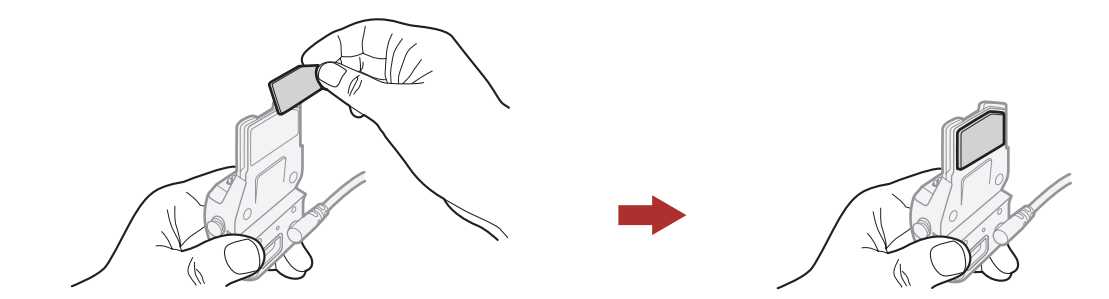

#### 4. 将适配器钩在夹具上,然后将粘合的外部适配器拧入夹具。

2 在头盔上安装耳机

5. 将扬声器电缆重连到扬声器端口。

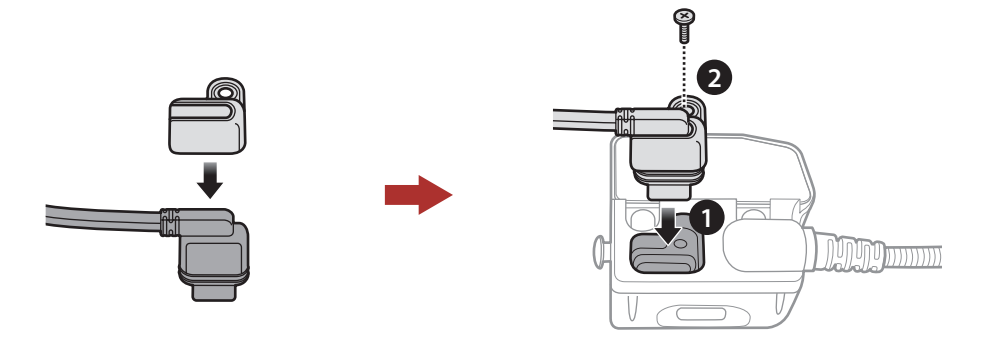

- 6. 在头盔上找到一处适当的表面来安装该装置,然后用湿毛巾清洁头盔 表面位置,让它彻底干燥。
- 7. 撕掉适配器胶带的保护层,将装置贴在头盔上的适当表面处。

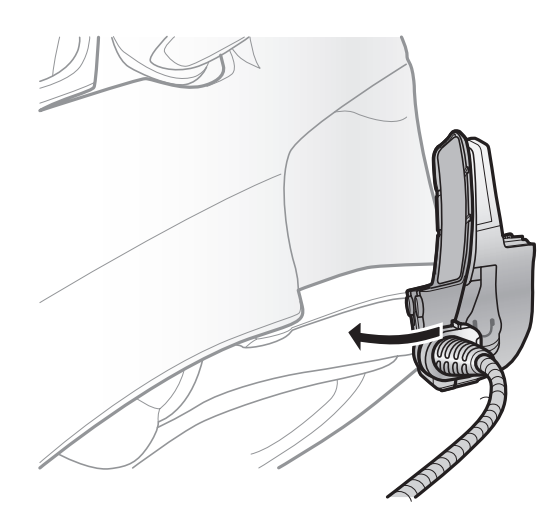

### 2.3 切换麦克风

如果想使用不同的麦克风代替静态悬臂式麦克风,请参考以下步骤。

1. 拆下夹具背板。

2. 根据您的头盔类型连接麦克风。

- 3. 将麦克风锁定到夹子上。
- 4. 重新安装背板,以盖住麦克风和扬声器端口。

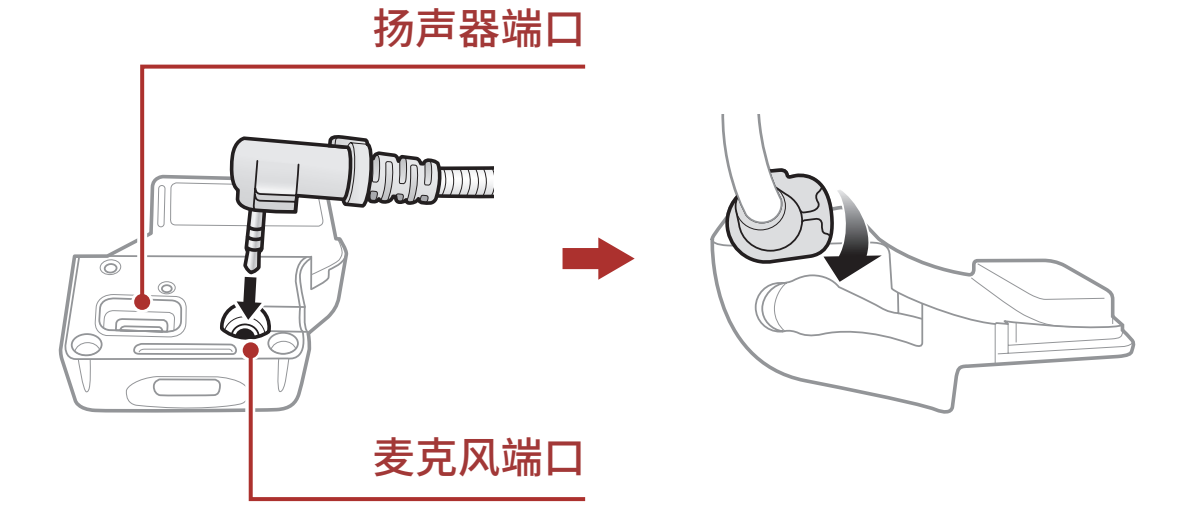

2 在头盔上安装耳机

#### 2.3.1 有线悬臂式麦克风

安装随附的有线悬臂式麦克风时,将悬臂式麦克风末端的粘扣带放在头盔 内部颊垫和头盔外壳内壁间。应安装悬臂式麦克风,使其在您佩戴头盔时 靠近嘴巴。

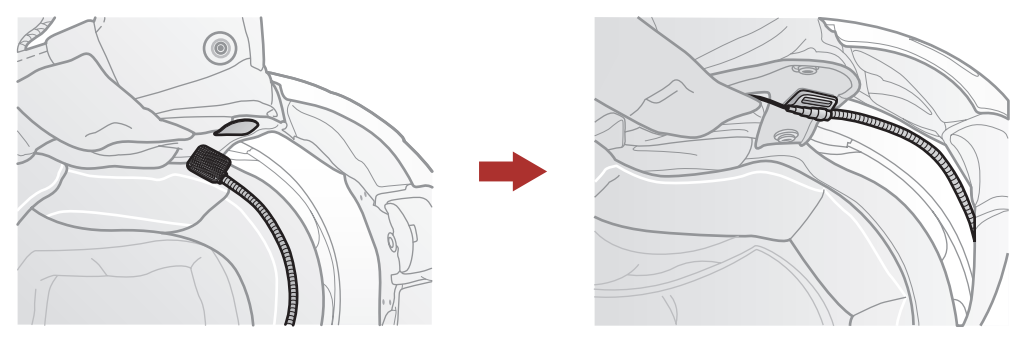

#### 2.3.2 有线麦克风

如果是有线麦克风,将有线麦克风随附的粘扣带连接到全罩式头盔的下巴 护罩内侧。将有线麦克风放在粘扣带上,然后将其连接到夹具的连接器 上。

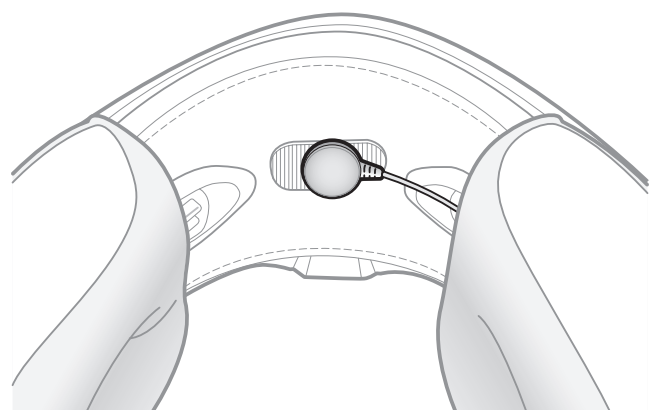

#### 2.4 耳塞

可以在将扬声器连接到夹子的同时将耳塞连接到夹子。耳塞的声音将处于活动状态,而外部扬声器的声音变为非活动状态。

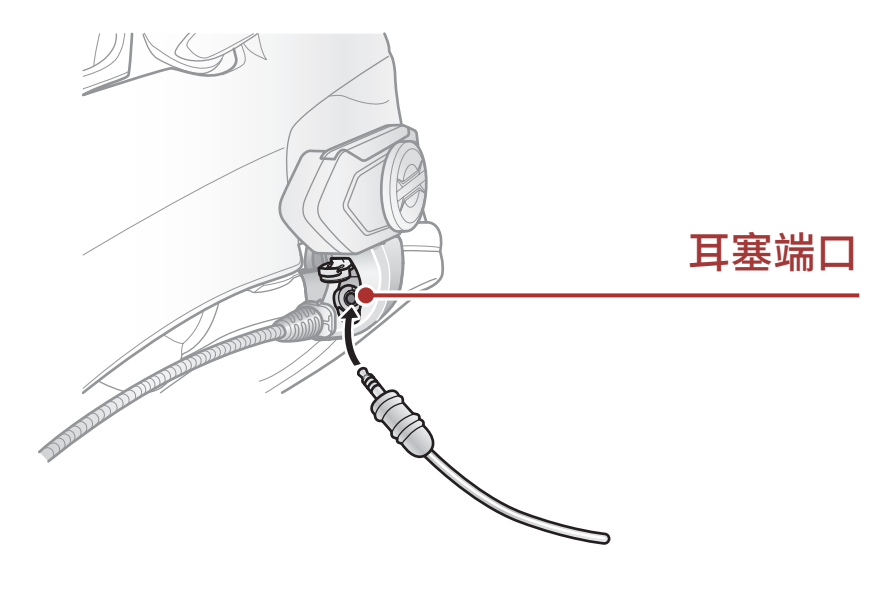

2 在头盔上安装耳机

# 2.5 外部 Mesh 对讲天线

将 Mesh 对讲天线稍向外拉以将其展开。

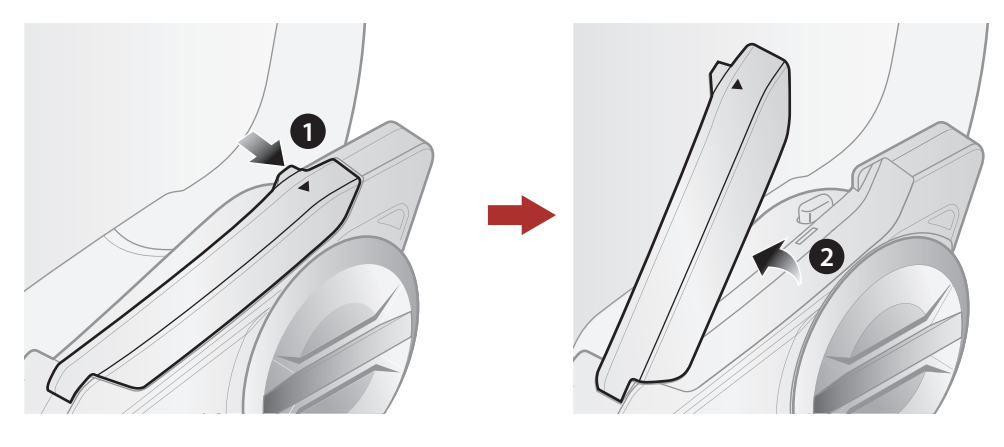

50S Motorcycle Bluetooth $^{\scriptscriptstyle 0}$  Communication System with Mesh Intercom  $^{\scriptscriptstyle M}\mid$  14

# 3. 基本操作

3.1 按钮

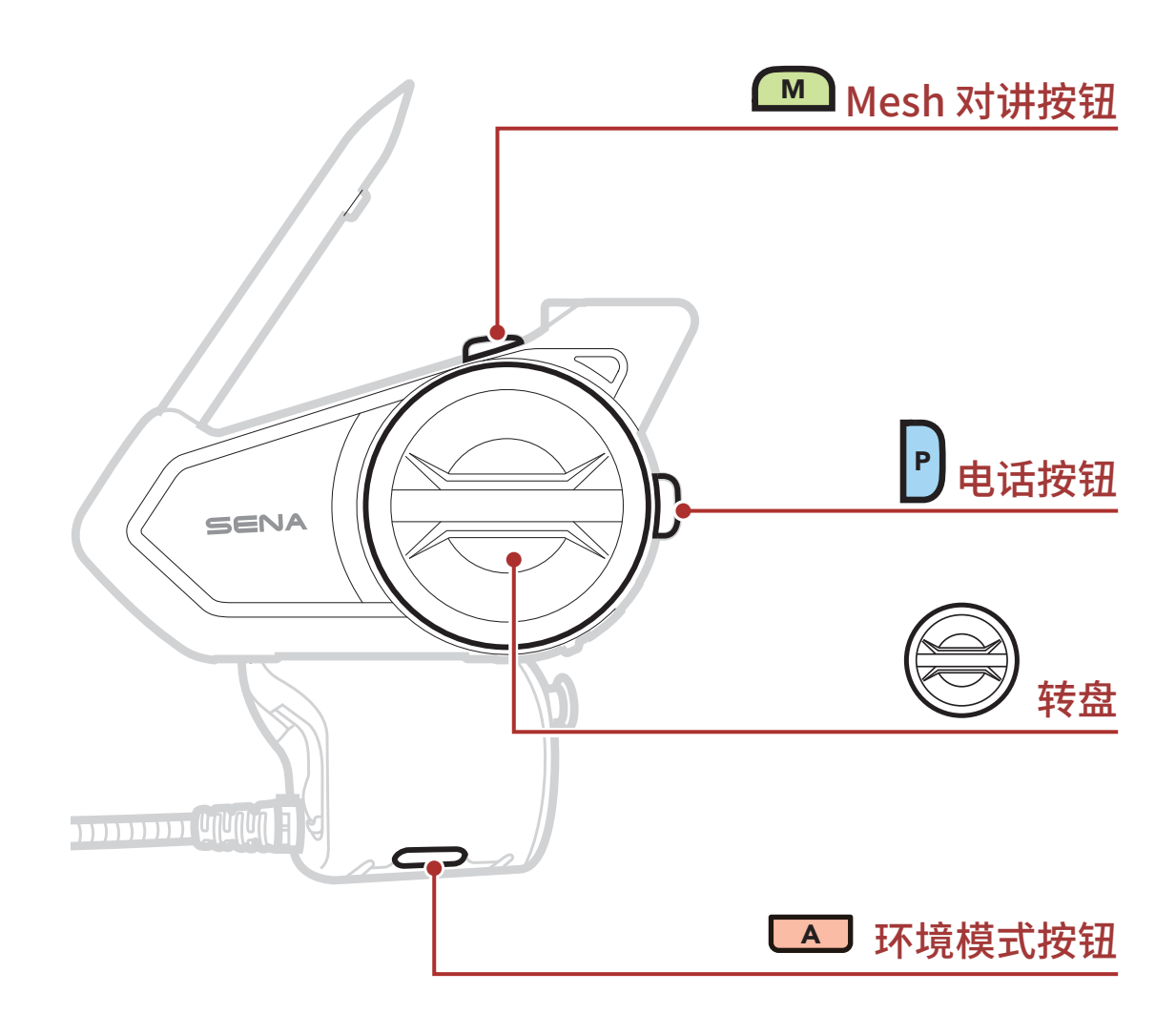

3.2 图例

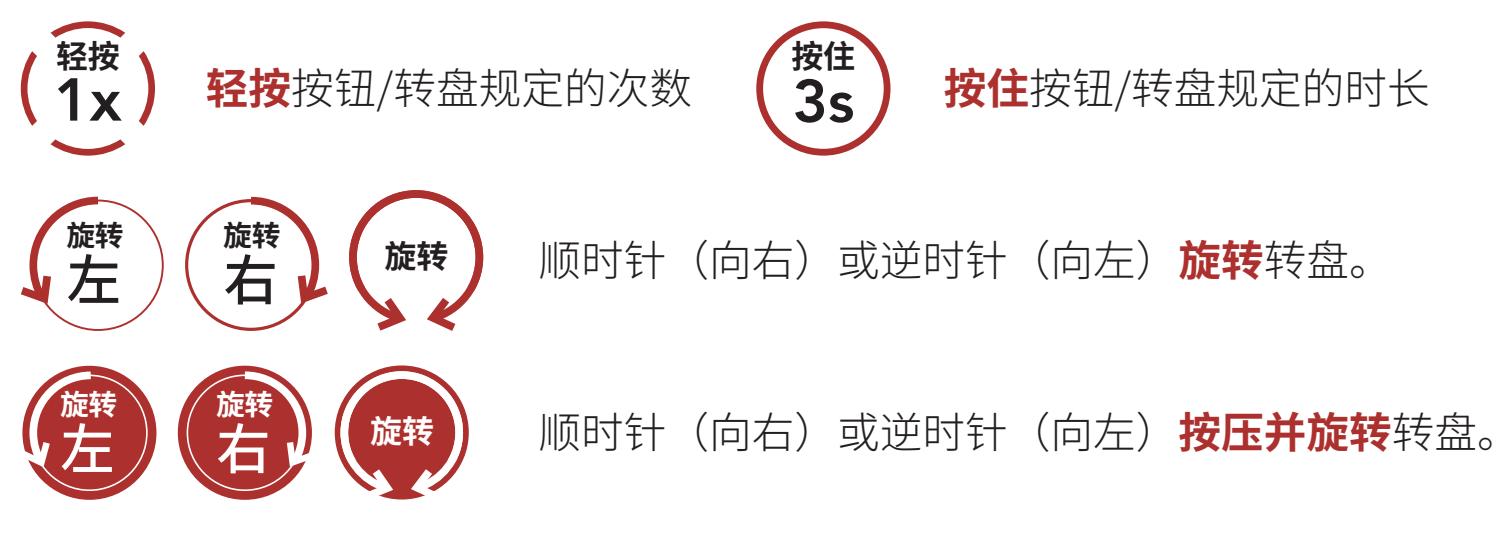

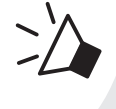

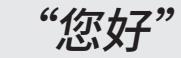

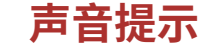

3 基本操作

# 3.3 开机和关机

# 3.4 充电

#### 为耳机充电

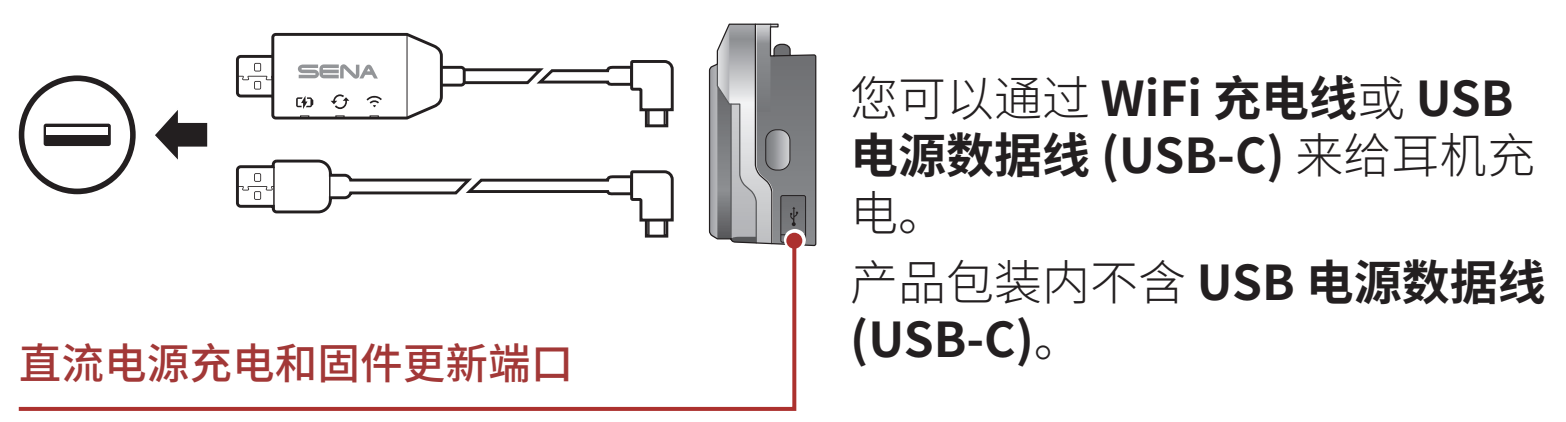

耳机大约可在 2.5 小时内充满电。(充电时间可因充电方式而异。)

#### 注意:

- 耳机具有快速充电功能,使其能够在短时间内快速充电。例如,用 户为耳机充电 20 分钟后,可以获得长达 2.0 小时的 Mesh 通信或 2.0 小时的蓝牙对讲。
- 只有获得 FCC、CE、IC 或其他当地机构批准的第三方 USB 充电器, 可与 Sena 产品搭配使用。
- 使用未经批准的充电器可能会导致火灾、爆炸、泄漏和其他危险, 也可能会损害电池的寿命或性能。

3 基本操作

### 3.5 检查电池电量

以上说明适用于打开耳机电源时的情况。

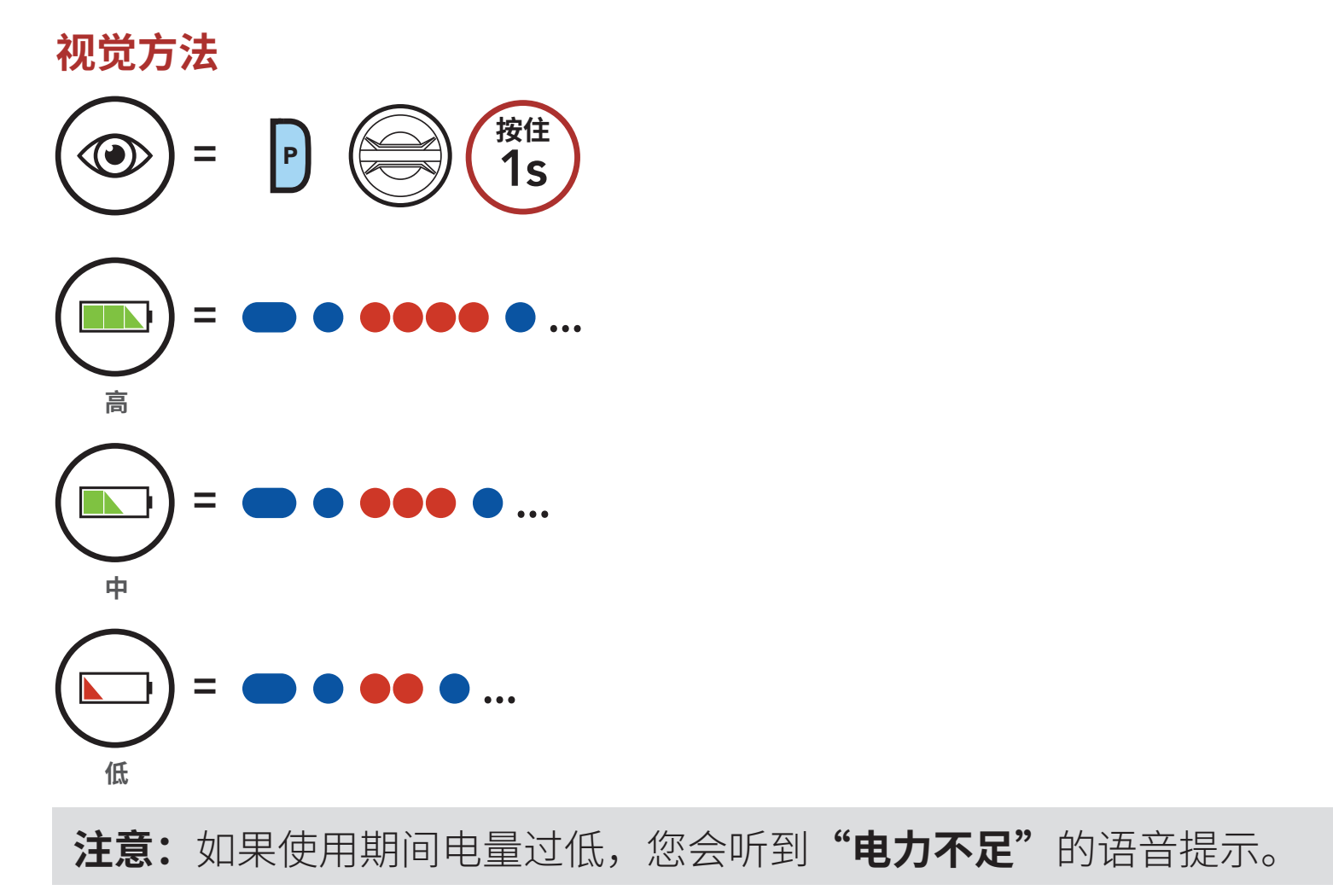

## 3.6 音量调节

您可以顺时针或逆时针旋转**转盘**来调高或调低音量。即使重新启动耳机, 每个音频源(即电话、对讲机)的音量也可独立设置和保持在不同的级 别。

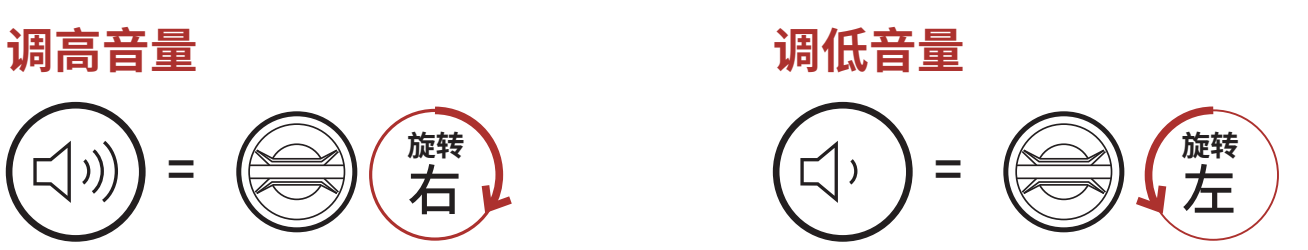

# 4. 将耳机与其他蓝牙设备配对

首次将耳机与其他蓝牙设备配合使用时,需要对其"配对"。这便于他们 能够在有效范围内时相互识别和通信。

通过**电话配对、第二部电话配对和 GPS 配对**,耳机可与手机、GPS 等多种蓝牙设备配对。这款耳机还可以与最多三个其他 Sena 耳机配对。

#### 最多可与三个 Sena 耳机配对

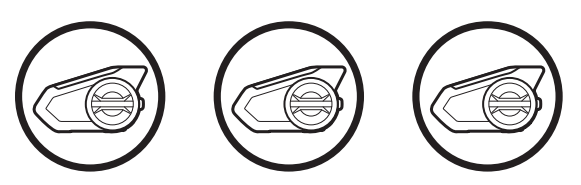

## 4.1 电话配对

1. 按住**手机按钮 5 秒**。

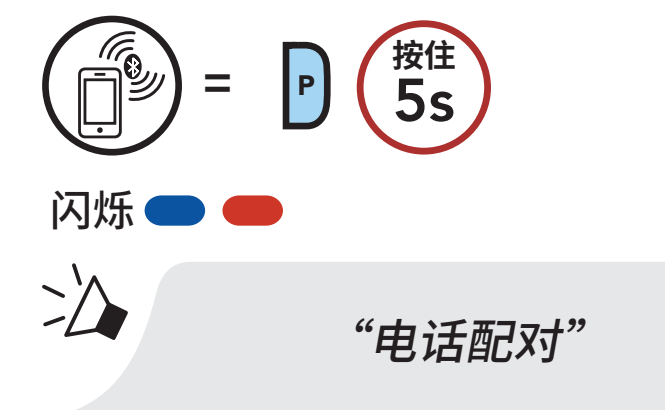

2. 在检测到的蓝牙设备列表中选择 50S。如果您的手机要求输入 PIN, 请输入 0000。

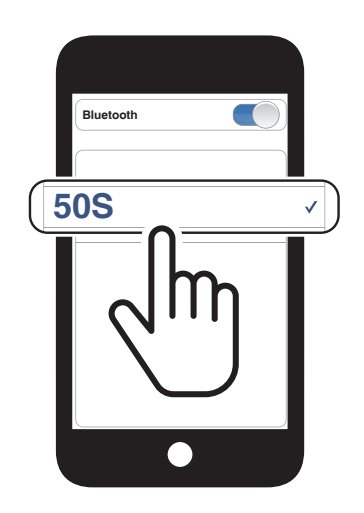

**注意:**在以下情况下,50S会自动进入电话配对模式:50S首次开启、恢复出厂设置后重启。

4 将耳机与其他蓝牙设备配对

# 4.2 第二个手机正在配对

1. 按住**转盘 5 秒钟**。

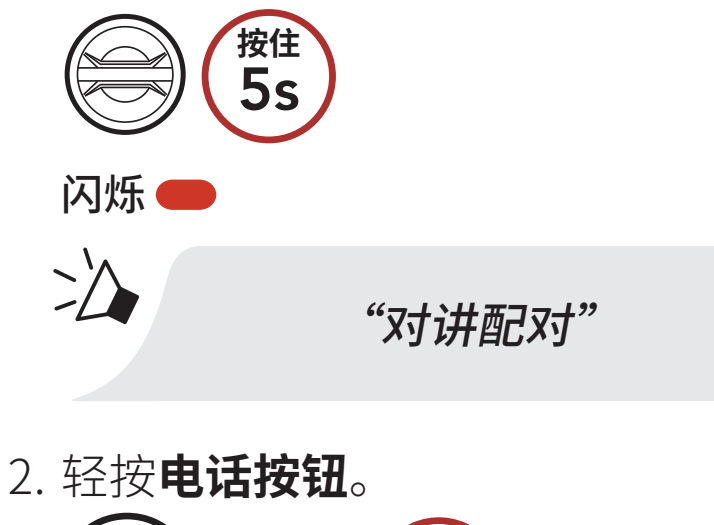

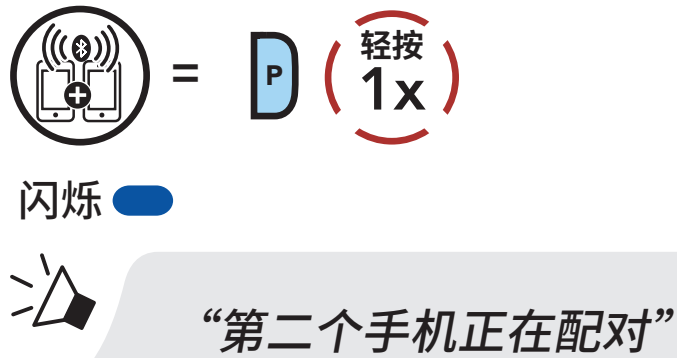

3. 在检测到的蓝牙设备列表中选择 50S。如果您的手机要求输入 PIN, 请输入 0000。

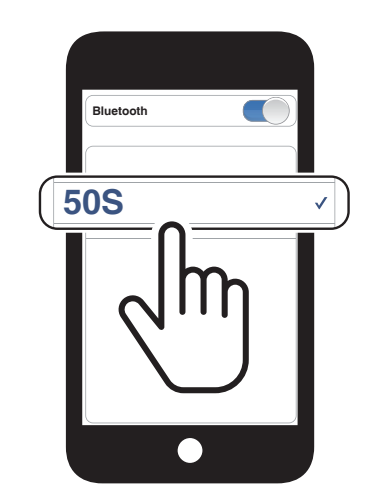

# 4.3 高级选择配对:免提或 A2DP 立体声

**电话配对**允许耳机建立两个蓝牙规范:**免提**或A2DP 立体声。高级选择配 对允许耳机分离配置文件以启用与两个设备的连接。

#### 4.3.1 电话选择配对 - 免提规范

1. 按住电话按钮 5 秒钟。

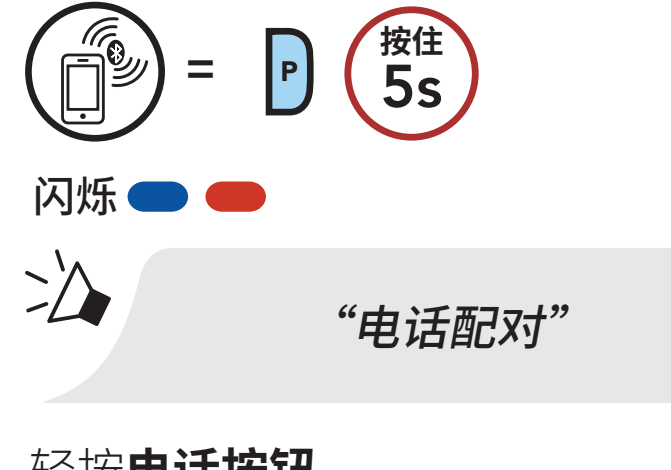

2. 轻按**电话按钮**。

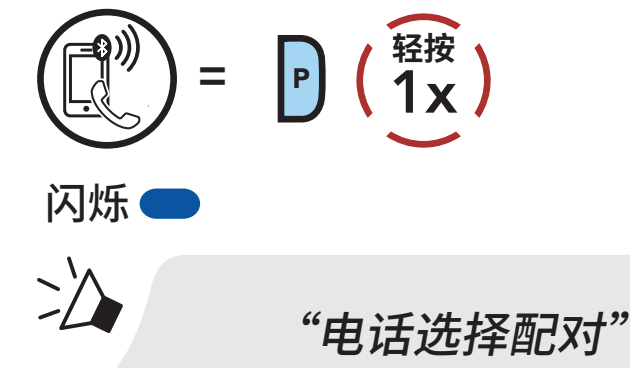

3. 在检测到的蓝牙设备列表中选择 50S。如果您的手机要求输入 PIN, 请输入 0000。

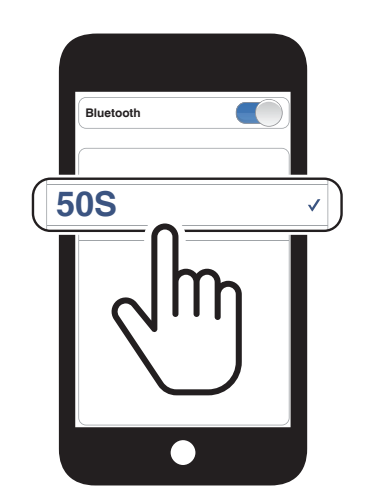

#### 4.3.2 媒体选择配对 – A2DP 规范

1. 按住电话按钮 5 秒钟。

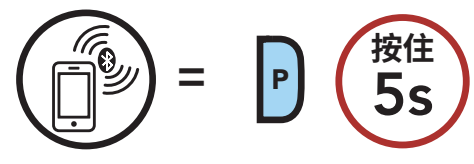

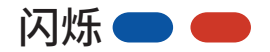

2

# "电话配对"

4 将耳机与其他蓝牙设备配对

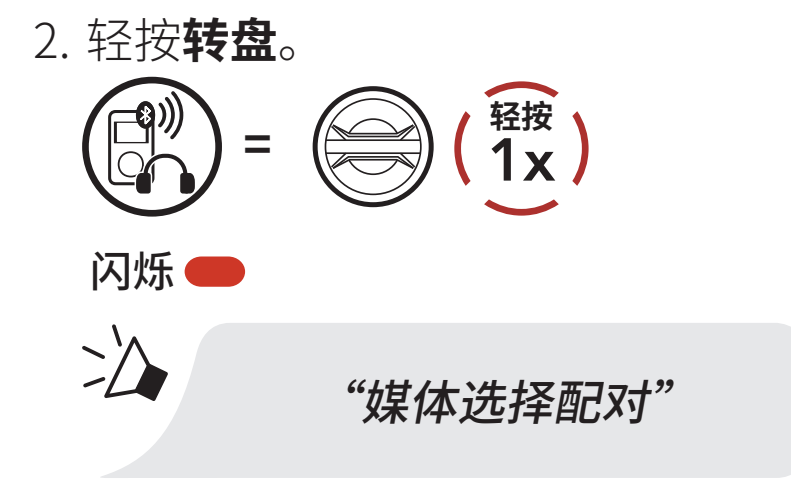

3. 在检测到的蓝牙设备列表中选择 50S。如果您的手机要求输入 PIN, 请输入0000。

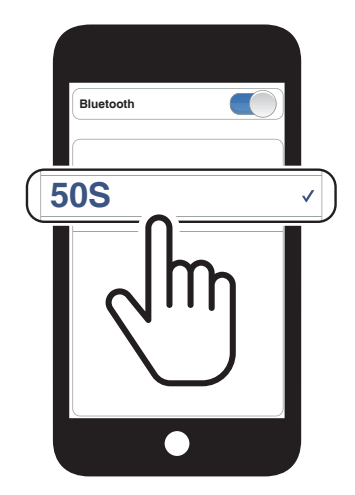

# 4.4 GPS正在配对

1. 按住**转盘 5 秒钟**。

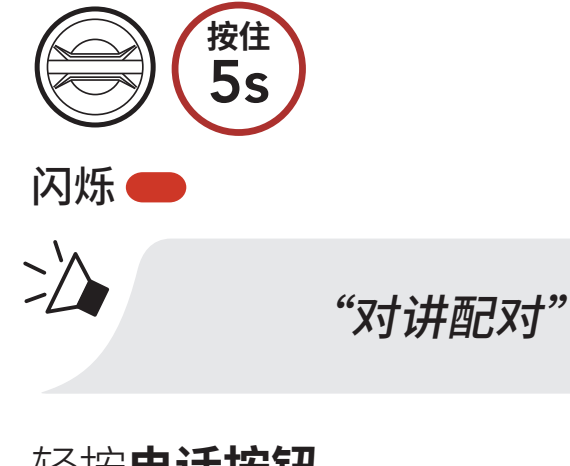

2. 轻按**电话按钮**。

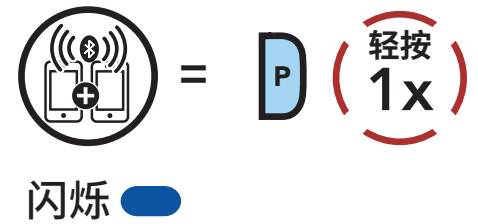

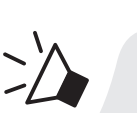

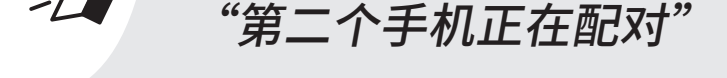

- 4 将耳机与其他蓝牙设备配对
- 3. 轻按电话按钮。

   (1x)

   Ю/// 1x

   Ю/// 1x

   Ю/// 1x

   Ю/// 1x

   Ю/// 1x

   Ю/// 1x

   Ю/// 1x

   Ю/// 1x

   Ю/// 1x

   Ю/// 1x

   Ю/// 1x

   Ю/// 1x

   Ю/// 1x

   Ю/// 1x

   Ю/// 1x

   Ю/// 1x

   Ю/// 1x

   Ю/// 1x

   Ю/// 1x

   Ю/// 1x

   Ю/// 1x

   Ю/// 1x

   Ю/// 1x

   Ю/// 1x

   Ю/// 1x

   Ю/// 1x

   Ю/// 1x

   Ю/// 1x

   Ю/// 1x

   Ю/// 1x

   Ю/// 1x

   Ю/// 1x

   Ю/// 1x

   Ю/// 1x

   Ю/// 1x

   Ю/// 1x

   Ю/// 1x

   Ю/// 1x

   Ю/// 1x

   Ю/// 1x

   Ю/// 1x

   Ю/// 1x

   Ю/// 1x

   Ю/// 1x

   Ю/// 1x
- 4. 在检测到的设备列表中选择 **50S**。如 果您的蓝牙设备要求输入 PIN,请输 入 0000。

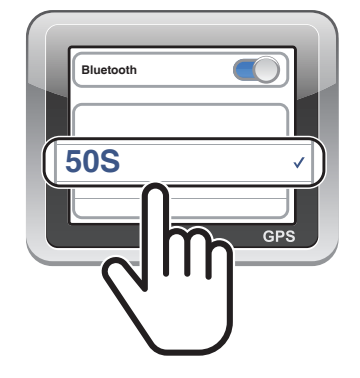

# 5. 手机使用

# 5.1 拨打和接听电话

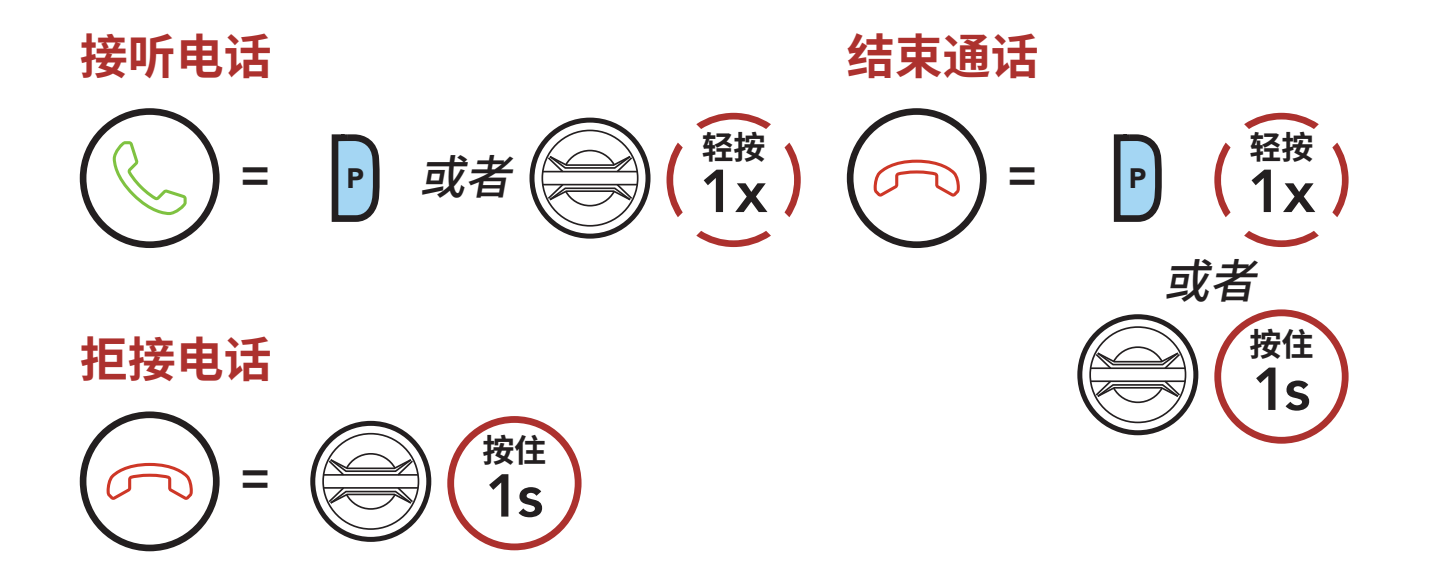

# 5.2 Siri 和 Google 助理

50S 支持直接访问 Siri 和 Google 助理。

您可以通过耳机的麦克风使用语音(即使用唤醒词)启用 Siri 或 Google 助理。唤醒词是一个词或词组,例如"Hey Siri"或"Hey Google"。

启用手机上安装的 Siri 或 Google 助理

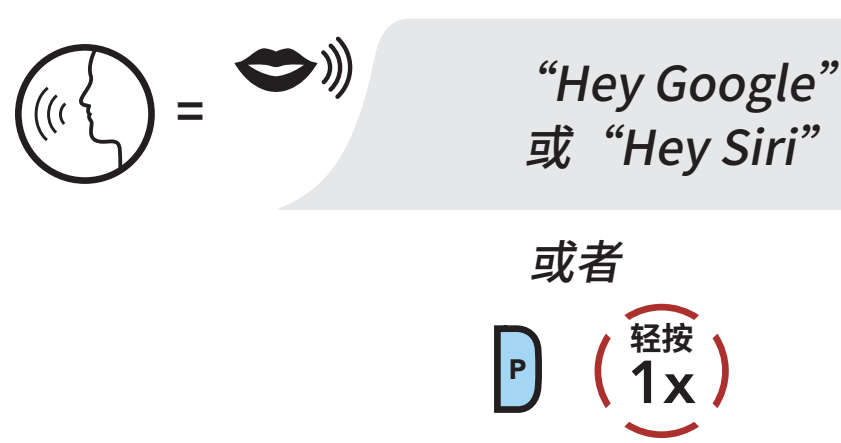

#### 5.3 快速拨号

#### 5.3.1 分配快速拨号预设

可以通过 Sena Motorcycles 应用程序的设置菜单分配快速拨号预设号码。

#### 5.3.2 使用快速拨号预设

进入快速拨号菜单。
 进入快速拨号模式

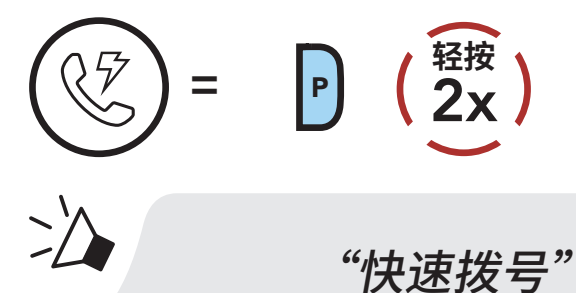

2. 在**快速拨号预设**之间导航。

通过快速拨号预设号码向前或向后导航

"快速拨号(#)"

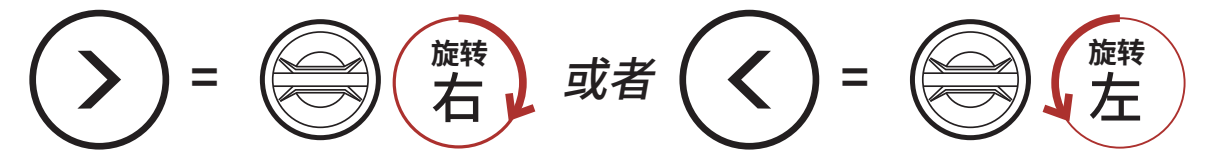

3. 拨打某个快速拨号预设号码。
 呼叫快速拨号预设号码

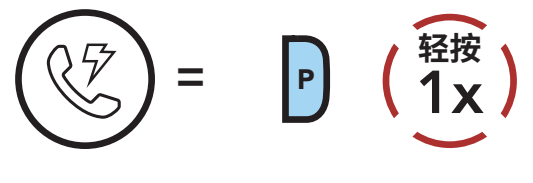

4. 重拨上次拨打的号码。

#### 重拨最后一个号码

2

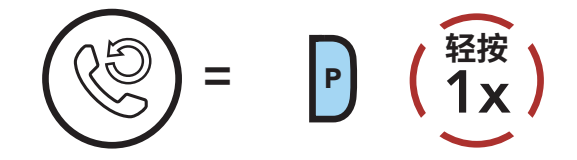

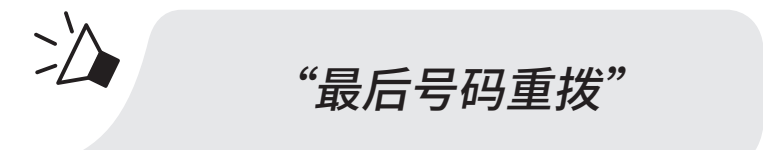

# 6. 立体声音乐

# 6.1 使用蓝牙设备播放音乐

- 2. 调节音量。

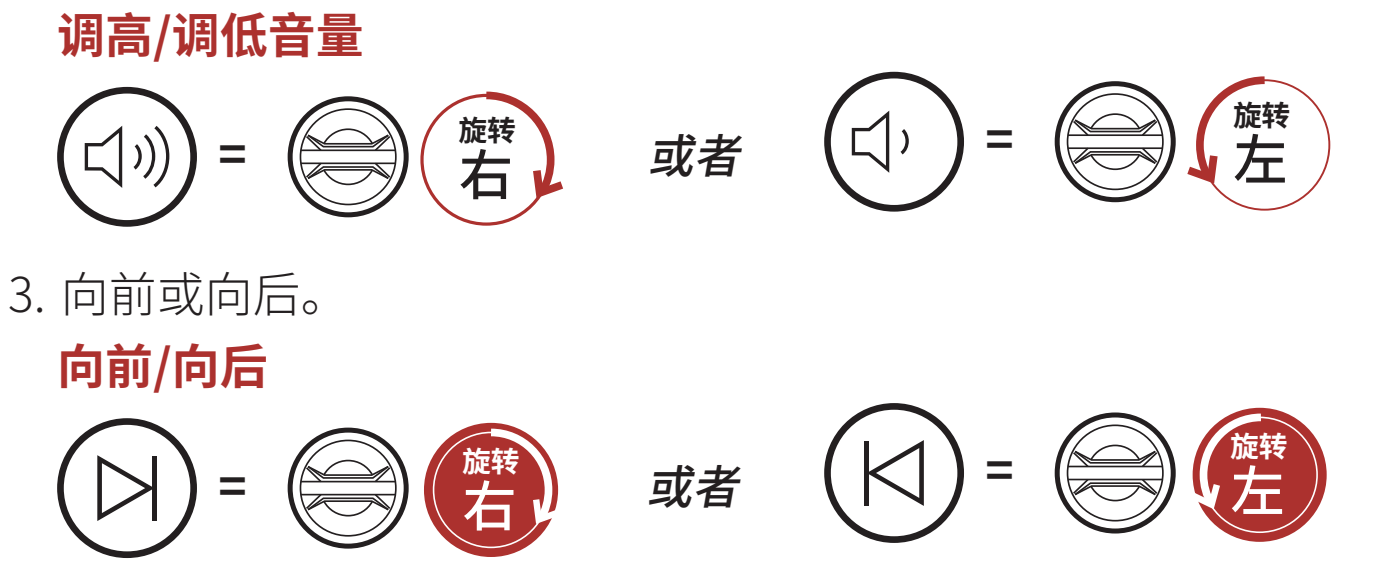

# 6.2 音乐分享

您可以在两路对讲通话期间,与使用蓝牙立体声音乐的一名对讲好友分享 音乐;还可以与 Mesh 的一名参与者分享音乐。您和对讲好友都可以遥控 音乐播放,例如后一首和前一首。如果您在蓝牙对讲和 Mesh 对讲同时运 行时开始共享音乐,则蓝牙对讲期间共享的音乐将会优先于 Mesh 对讲期 间共享的音乐。创建者将向 Mesh 对讲期间连接的耳机发送请求,并将与 第一个接受请求的参与者分享音乐。

#### 开始/结束蓝牙对讲音乐分享

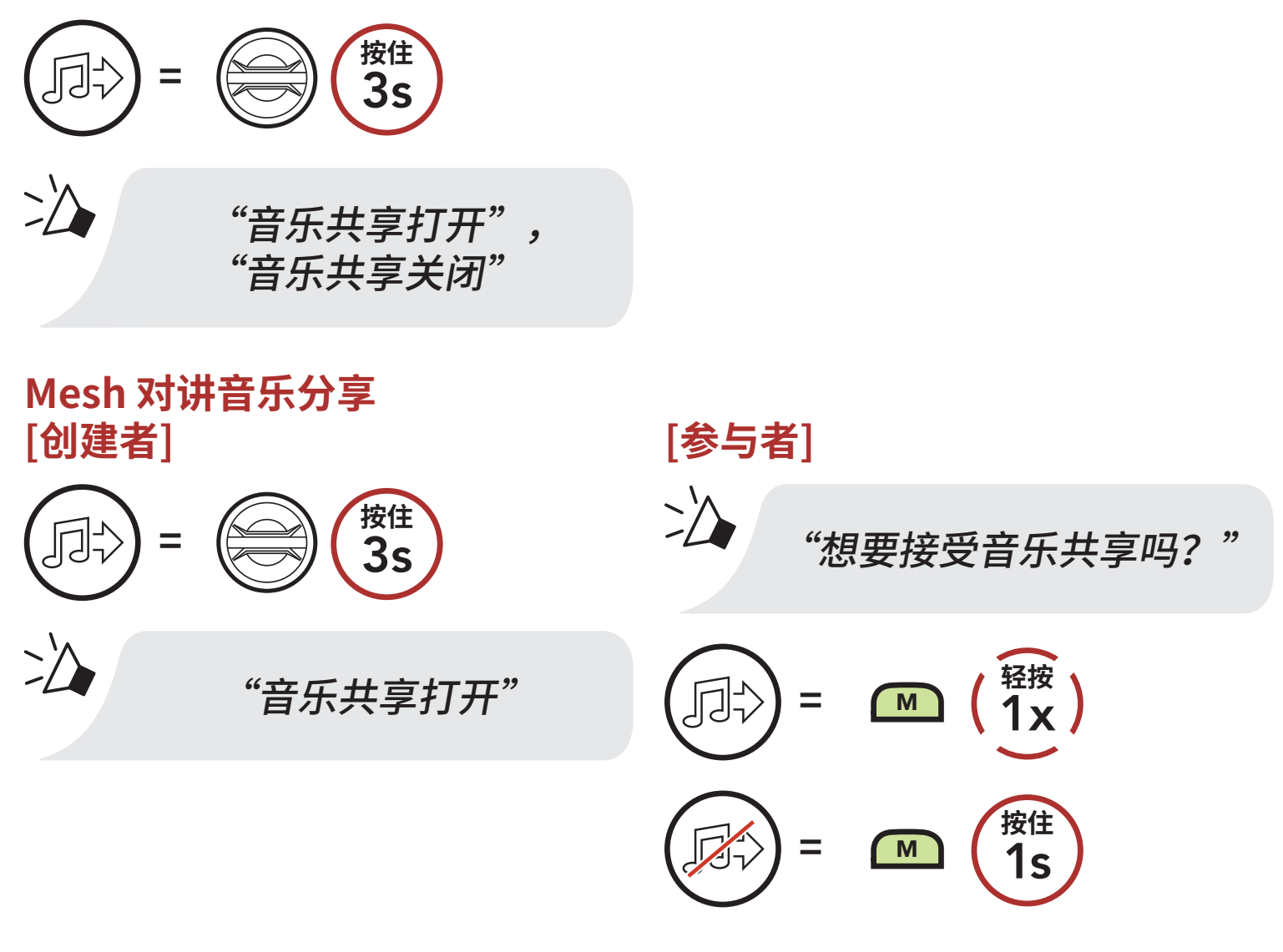

# 7. MESH 对讲

# 7.1 什么是 Mesh 对讲?

**Mesh 对讲**是由 Sena 创建的一种动态通信系统,无需预先分组,即可提供即时、轻松的车到车通信。使用 **Mesh 对讲**,用户能够与附近的用户 连接和通信,无需配对彼此的耳机。

在开阔地形中, Mesh 对讲中各 50S 之间的工作距离可达 2 公里(1.2 英里)。在开阔地形中, Mesh 的工作距离最长可以延伸至 8 公里(5 英里),最少在六名用户之间使用。

用户可以进行以下两种方式的通信:

- Open Mesh™,用于开放的群组对讲。
- Group Mesh™,用于私密的群组对讲。

#### Mesh 对讲

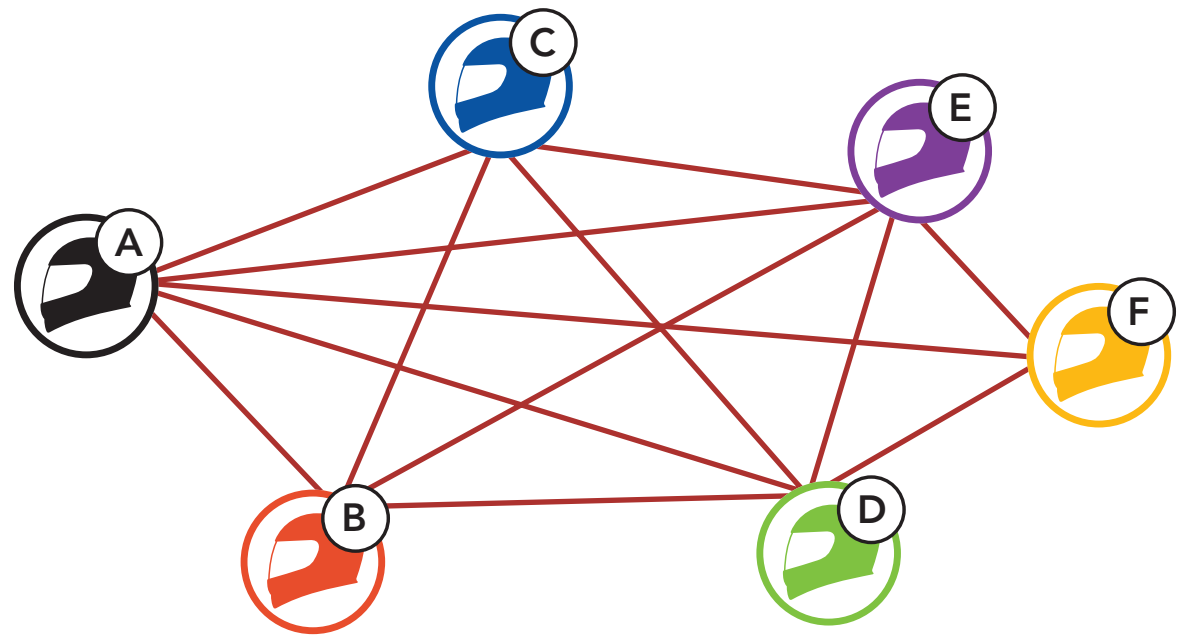

# 7.1.1 Open Mesh

**Open Mesh** 是开放式群组对讲功能。用户可在同一 **Open Mesh** 频道中 自由通信,并选择要使用耳机中的哪个频道 (1-6)。 它可以连接每个频道中几乎无限数量的用户。

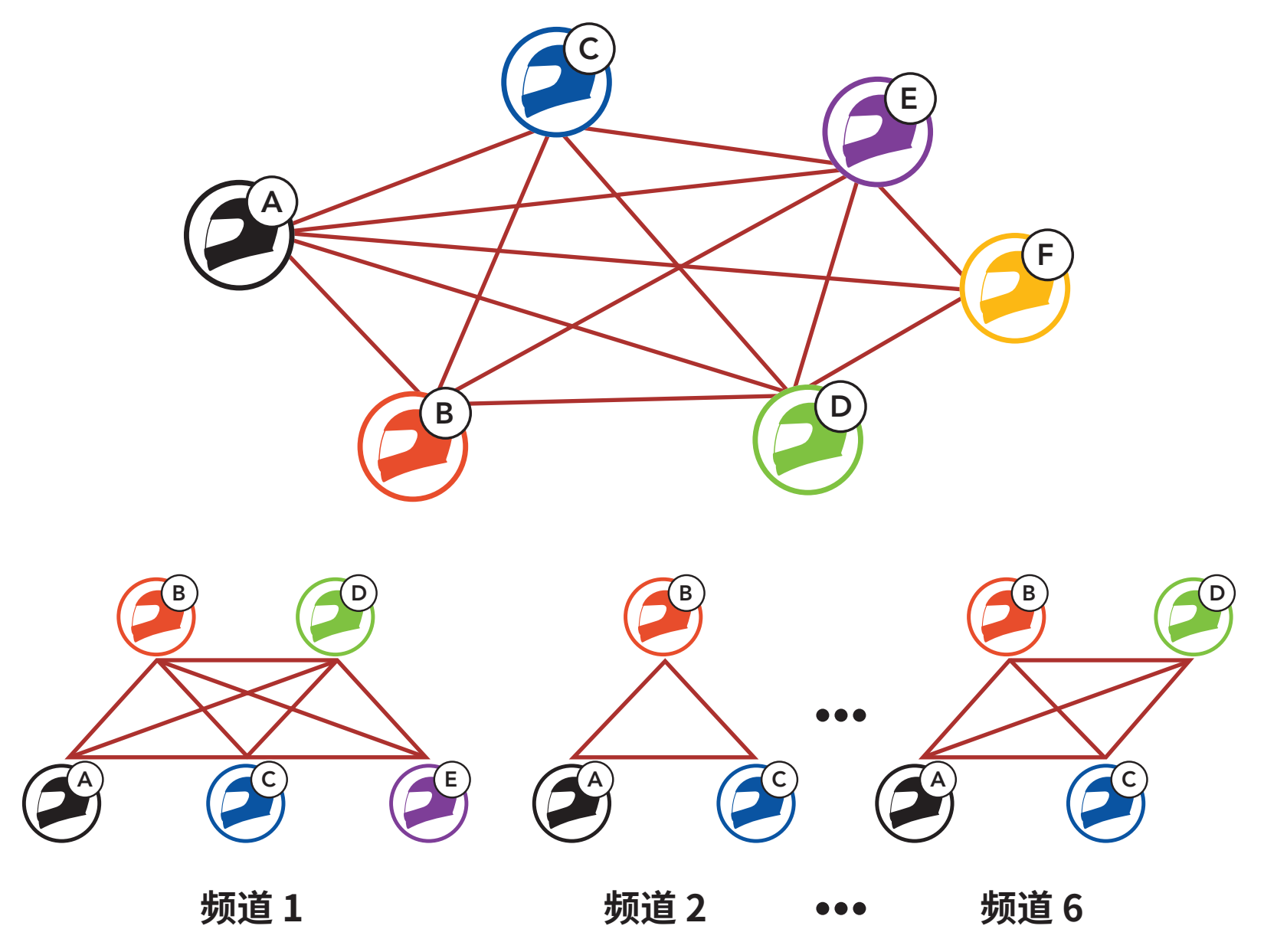

## 7.1.2 Group Mesh

**Group Mesh** 是封闭式的群组对讲,用户无需与每个耳机配对,便可加入、离开或重新加入某个群组对讲。用户可以在 **Group Mesh** 的同一私人群组内自由通信。

如需使用 Mesh 对讲进行封闭对讲对话,用户则需要创建 Group Mesh。当用户通过 Mesh 分组在 Group Mesh 中创建私有群组时,耳机将从 Open Mesh 切换到 Group Mesh。每个私人组最多可连接 24 个用户。

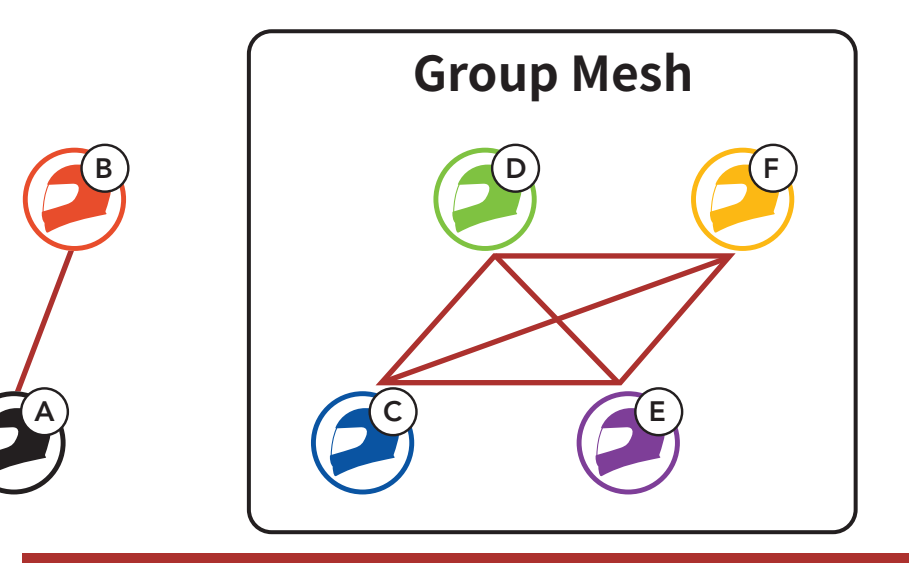

7 MESH 对讲

# 7.2 开始 Mesh 对讲

启用 Mesh 对讲后,50S 会自动连接附近的 50S 用户,方便他们相互交谈。

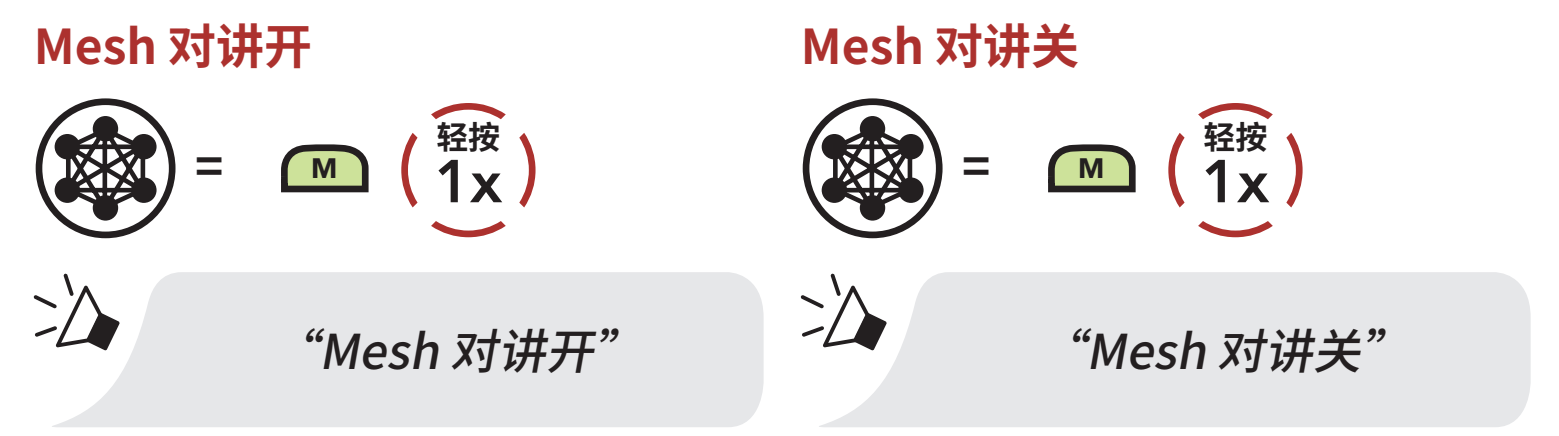

### 7.3 Mesh 版本切换

#### 切换至 Mesh 2.0 可以实现向后兼容性

Mesh 3.0 是最新的 Mesh 对讲技术,但可以使用 Mesh 2.0 与遗留产品通信,若要切换至 Mesh 2.0,请在 Sena Motorcycles 应用程序中进行操作。

# 7.4 在 Open Mesh 中使用 Mesh

启用 Mesh 对讲后,耳机初始会在 Open Mesh (默认:频道1)。

#### 7.4.1 频道设置(默认:频道1)

如果由于有其他群组也在使用**(默认频道 1)**,导致 **Open Mesh** 的通信 受到干扰,请更换频道。您可以从频道 1 到 6 中进行选择。

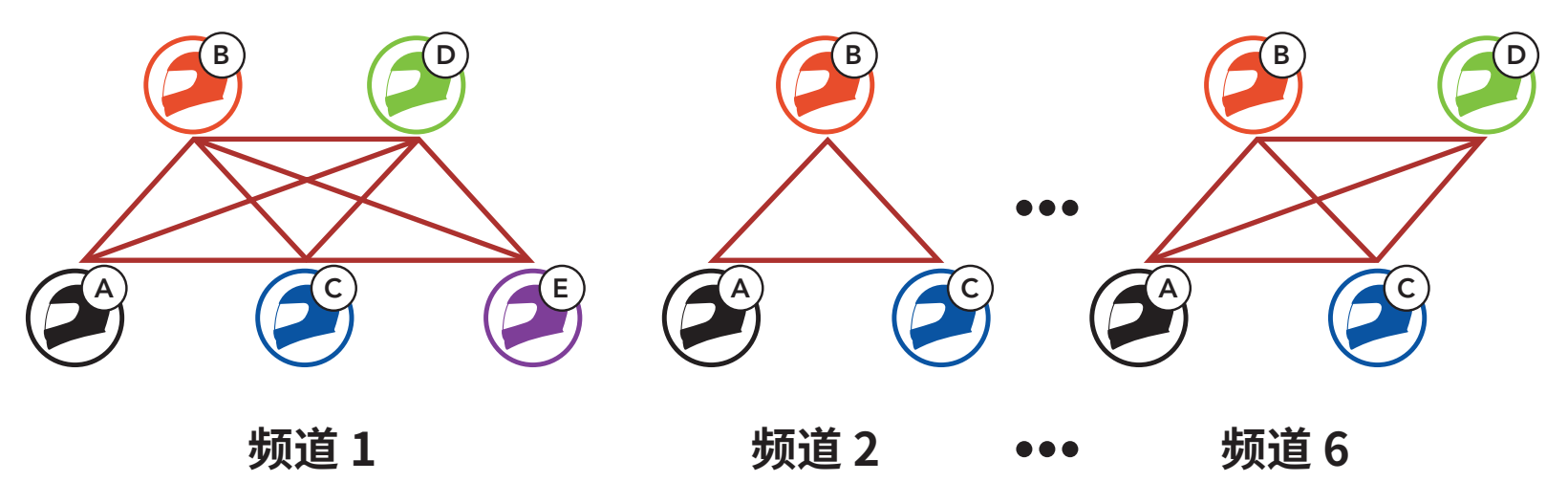

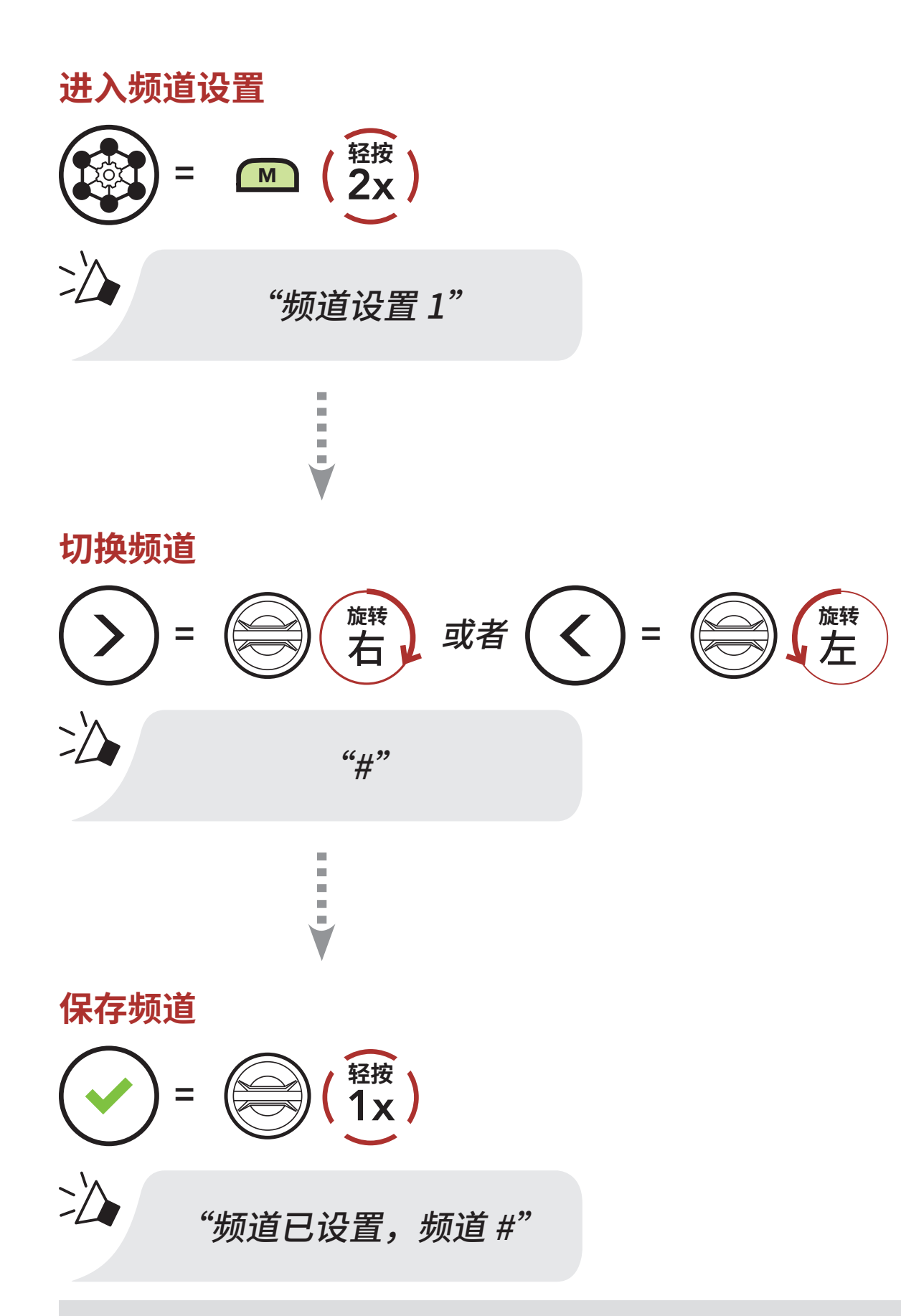

#### 注意:

- 在特定频道中,如果未在约 10 秒钟内按下任何按钮,频道将自动保存。
- 如果想在**频道设置**期间取消设置,请轻按**电话按钮**。
- 即使关机,50S 也会记住频道。

# 7.5 在 Group Mesh 中使用 Mesh

# 7.5.1 创建 Group Mesh

需要有两到三个 Open Mesh 用户才能创建 Group Mesh。

Open Mesh

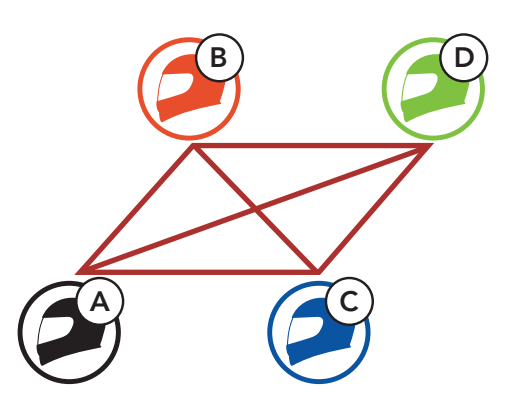

1. 进入 Mesh 分组以创建 Group Mesh。

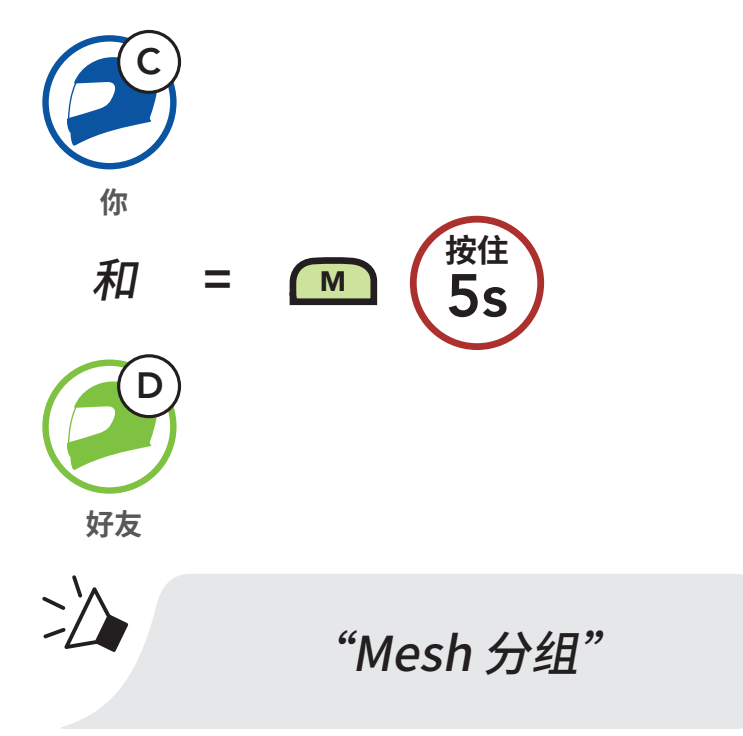

2. 耳机会完成 Mesh 分组并自动从 Open Mesh 切换到 Group Mesh。

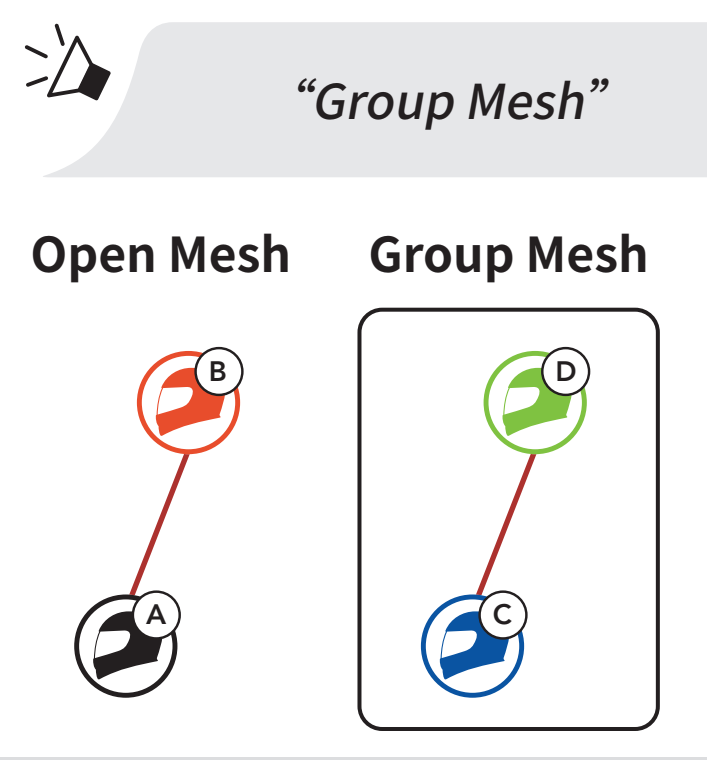

注意:

- 如果 Mesh 分组未在 30 秒钟内完成,用户将听到"分组失败"的语音提示。
- 如果想在 Mesh 分组期间取消分组,请轻按 Mesh 对讲按钮或电话 按钮。

# 7.5.2 加入现有 Group Mesh

**现有 Group Mesh**中的任意成员都可以允许 **Open Mesh**中的新成员加入该**现有 Group Mesh**。

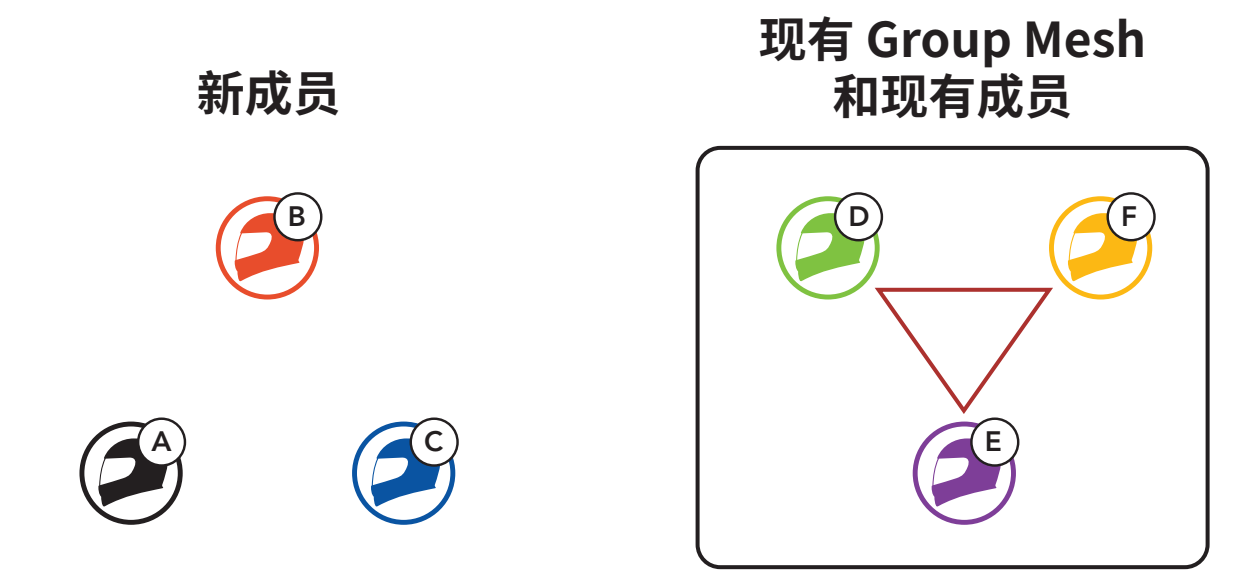

1. **一名现有成员**和一名**新成员**进入 Mesh 分组,以便加入**现有 Group** Mesh。

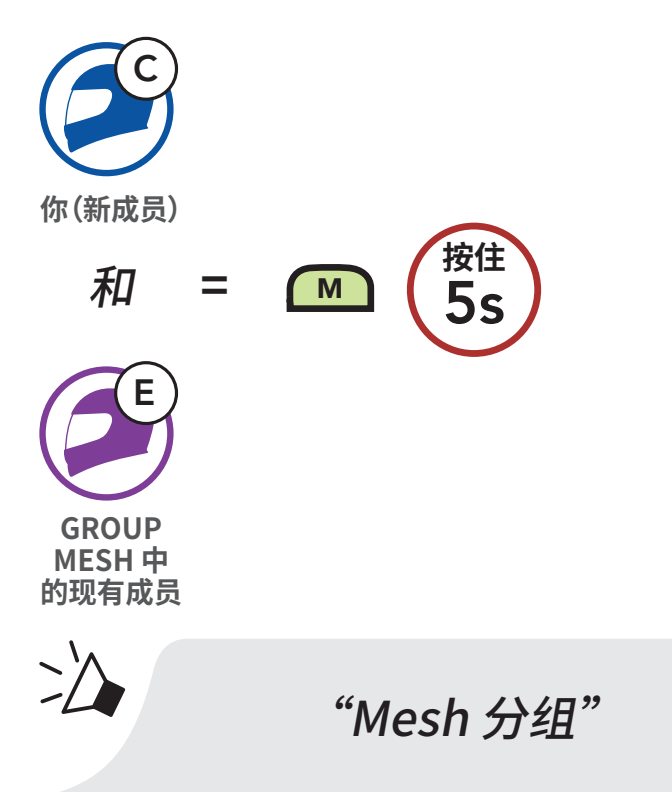

2. 耳机会完成 Mesh 分组。新成员的耳机会自动从 Open Mesh 切换到 Group Mesh,新成员会听见语音提示。

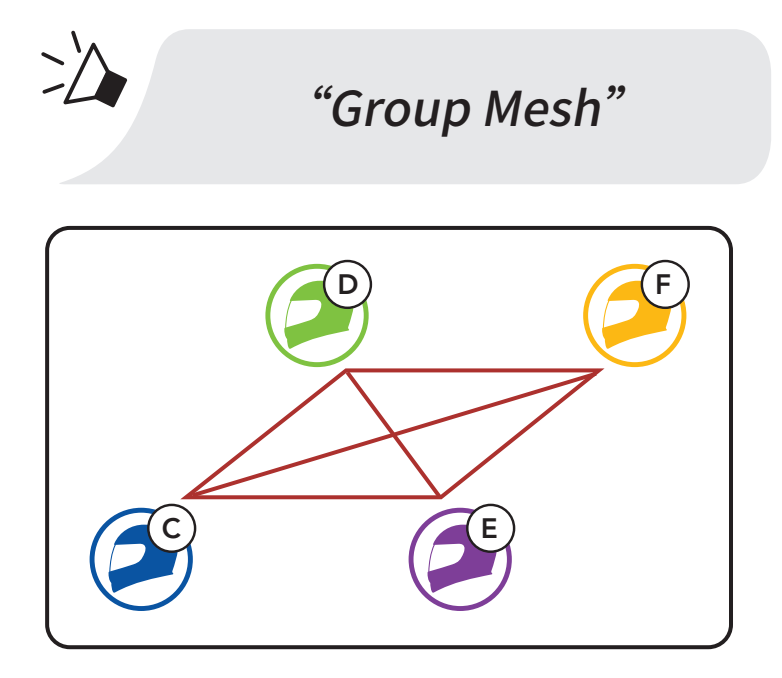

**注意:**如果 Mesh 分组未在 30 秒钟内完成,现有用户将听到两声低沉的"哔"声,新用户将听到"分组失败"的语音提示。

# 7.6 启用/禁用麦克风(默认: 启用)

# 用户在 Mesh 对讲中对讲时,可以启用/禁用麦克风。

#### 启用/禁用麦克风

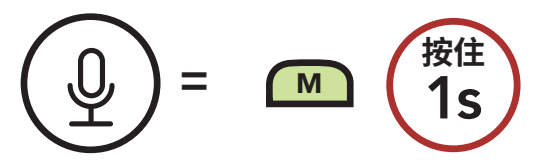

# 7.7 切换 Open Mesh/Group Mesh

用户可以在 Open Mesh 和 Group Mesh 之间切换,无需重置 Mesh。这 允许用户在 Open Mesh 中保留 Group Mesh 网络的连接信息。

用户可以切换到 Group Mesh,以便与存储的 Group Mesh 网络连接信息中的参与者通信。

在 Open Mesh 和 Group Mesh 间切换

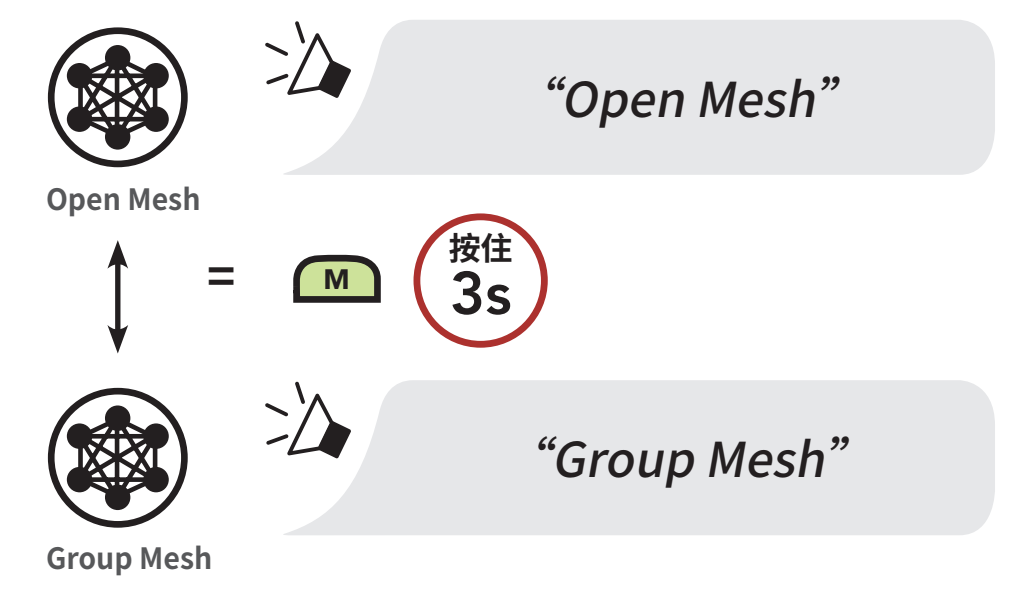

**注意:**如果从未加入过 Group Mesh,就无法在 Open Mesh 和 Group Mesh 之间切换。您将听到"无可用分组"的语音提示。

# 7.8 Mesh 连接请求

您(呼叫者)可以向附近\*关掉 Mesh 对讲功能的好友发送开启此功能的 请求消息。

- 1. 如果要发送或接收消息,需要在 Sena Motorcycles 应用程序上启用 Mesh 连接。请参阅 第 14.2 节: "软件配置设置"。
- 2. 耳机的 Mesh 对讲开启后,您(呼叫者)可以使用**耳机按钮**或 Sena Motorcycles 应用程序发送请求消息。

[呼叫者]

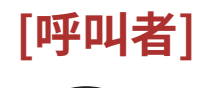

"Mesh 连接请求"

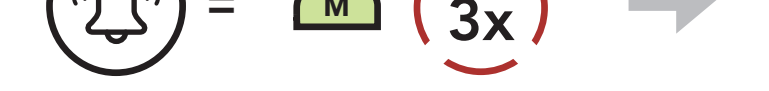

轻按

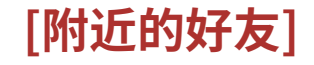

 $\geq$ 

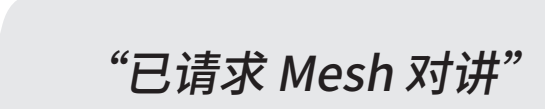

3. 收到请求消息的好友需要使用**耳机按钮**或 Sena Motorcycles 应用程 序手动开启他们的 Mesh 对讲。

#### 注意:

- \*: 在开阔地形可达 100 m(109 码)
- 若要使用 Mesh 连接请求功能,您(呼叫者)和好友必须将耳机 固件和应用程序升级到最新版本,才能发送请求消息和接收请求消息。

# 7.9 重设卖喜

如果在 Open Mesh 或 Group Mesh 中的耳机重设**卖喜**,耳机会自动返 回到 Open Mesh(默认:频道 1)。

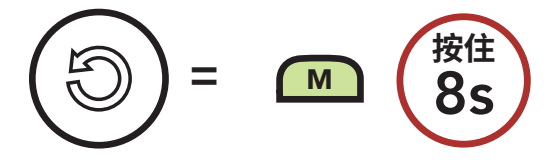

# 8. 蓝牙对讲

只需配对耳机,最多可让三人通过对讲与耳机进行通信。

#### 与对讲好友配对

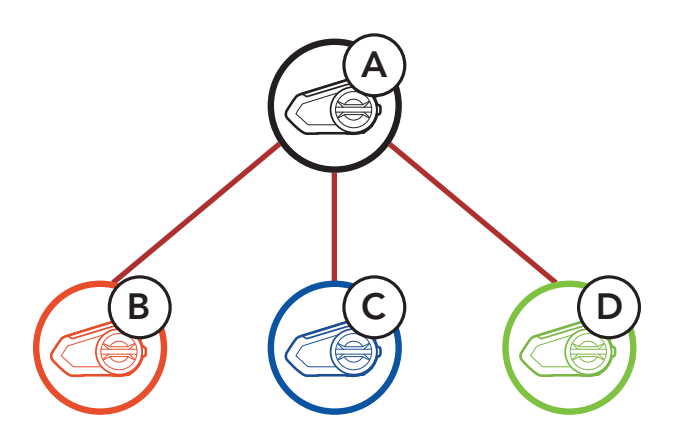

# 8.1 对讲失败

有两种方法可以配对耳机。

# 8.1.1 使用 Smart Intercom Pairing (SIP)

SIP 允许您快速与好友配对进行对讲通信,只需扫描 Sena Motorcycles **应用程序**上的二维码即可,无需记住按钮操作。

- 1. 将手机与耳机配对。
- 2. 打开 Sena Motorcycles 应用程序并轻按 [-] (Smart Intercom Pairing 菜单)。
- 3. 扫描好友 (B) 手机上显示的二维码。
  - 只需在 Sena Motorcycles 应用程序上轻按 :-> 二维码 (2010), 好友 (B) 即可在手机上显示二维码。

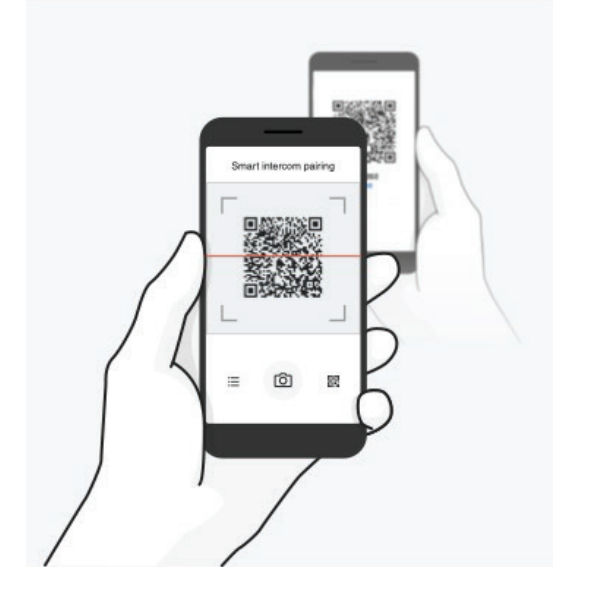

4. 轻按保存,并查看好友 (B) 是否与您 (A) 正确配对。

5. 轻按扫描 (①) 并重复步骤 3-4,以便与对讲好友 (C) 和 (D) 配对。

**注意: Smart Intercom Pairing (SIP)** 与使用**蓝牙 3.0** 或**更低版本**的 Sena 产品不兼容。

#### 8.1.2 使用按钮

按住两个耳机的转盘 5 秒钟,直至听到"对讲配对"的语音提示。
 将耳机 A 与耳机 B 配对

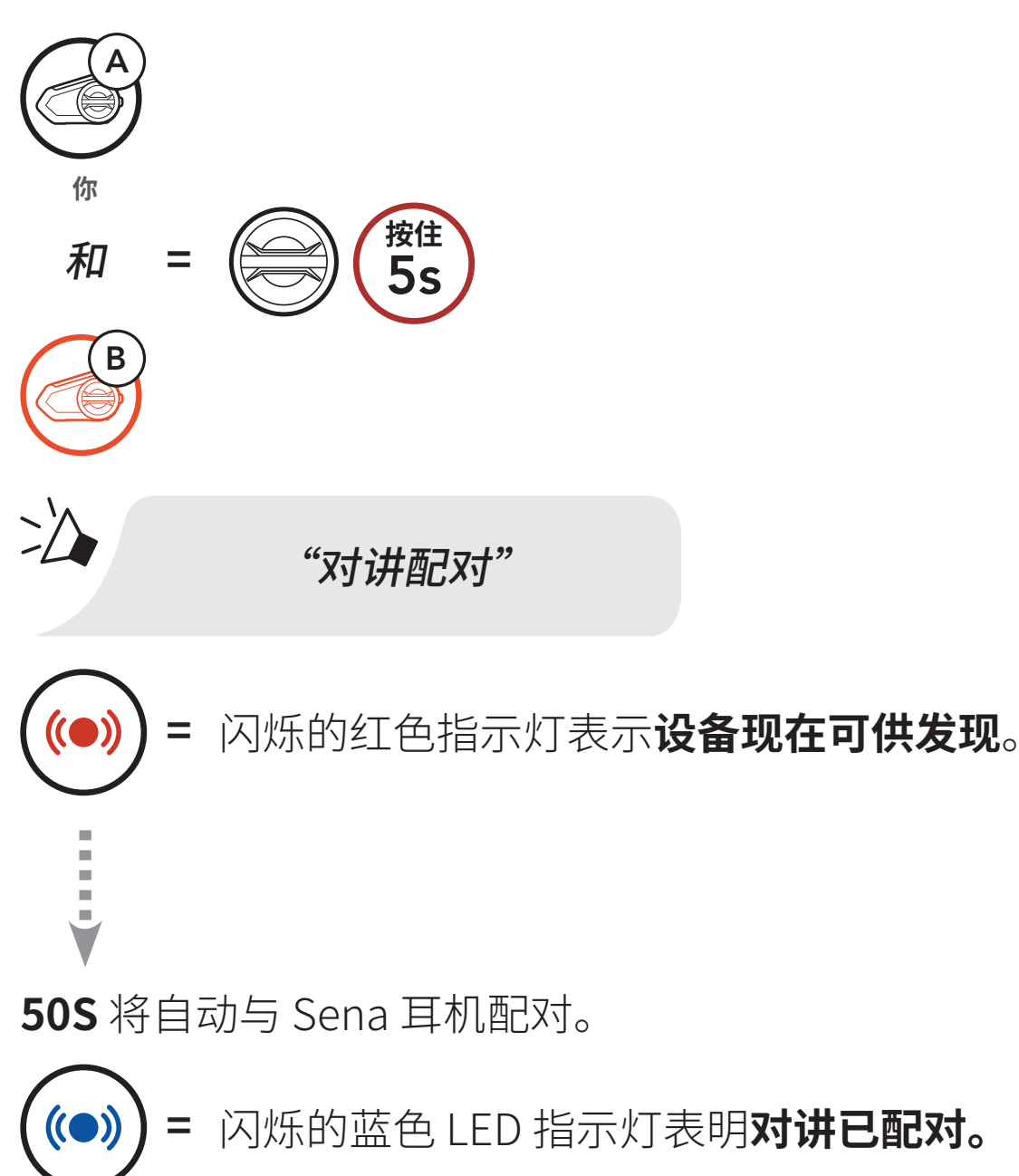

2. 重复步骤 1,以便与对讲好友 C和 D 配对。

#### 后到先得

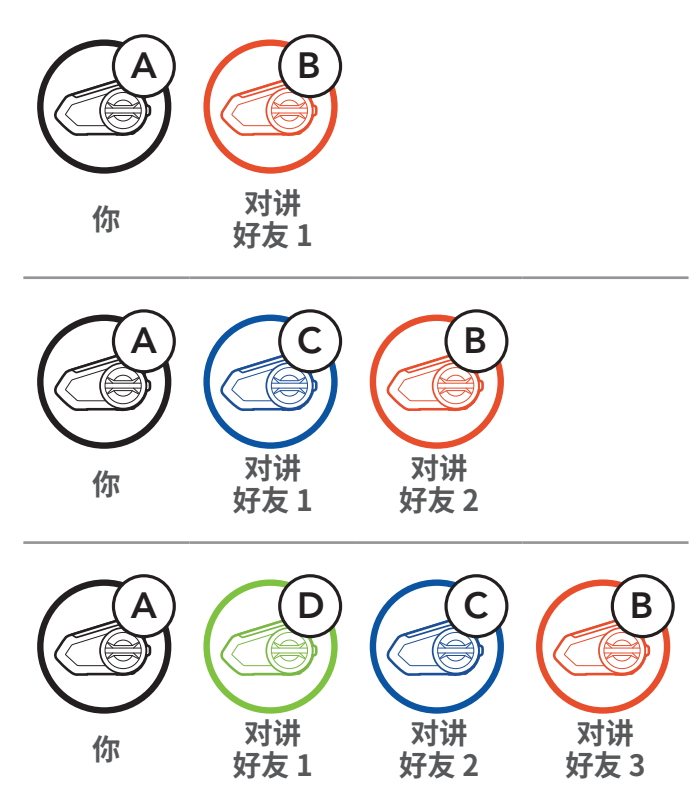

## 8.2 两路对讲

您可以通过轻按**转盘**开始或结束与对讲好友的对讲通话。 1. 针对对讲**好友1**,轻按一次。

开始/结束与对讲好友1对讲

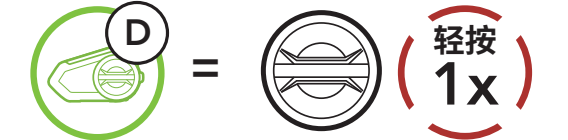

2. 针对对讲好友2, 轻按两次。

开始/结束与对讲好友2对讲

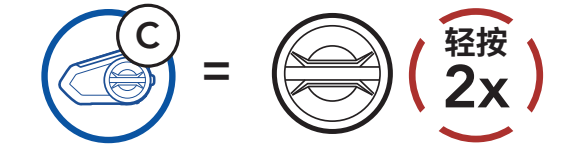

3. 针对对讲**好友 3**,轻按三次。 开始/结束与对讲好友 3 对讲

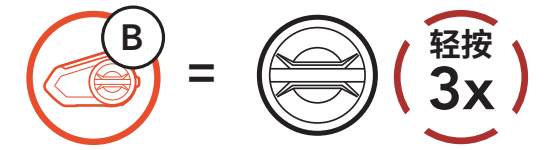

#### 8.3 多路对讲

**多路对讲**支持会议通话式对话,最多可允许三名**对讲好友**同时在线。在进 行**多路对讲**时,手机连接会暂时断开。不过,只要**多路对讲**终止,手机连 接就会恢复。

#### 8.3.1 开始三路对讲会议

**您 (A)** 可以通过同时建立两个对讲连接,与另外两名**对讲好友(B 和 C)** 进行**三路对讲会议。** 

1. 将您的耳机 (A) 与另外两名对讲好友(B和C)的耳机配对。

与对讲好友 B 和 C 配对

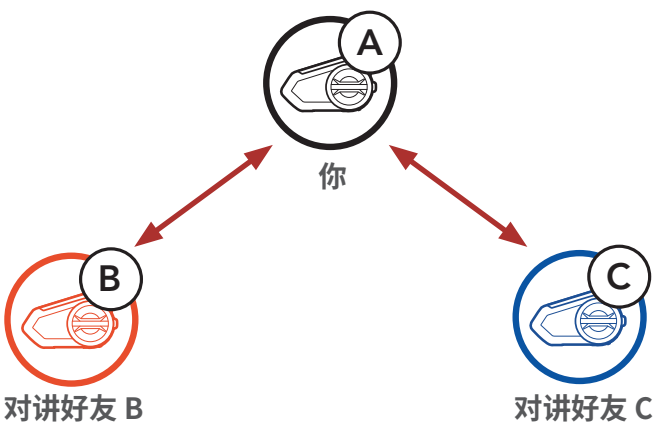

2. 与对讲组中的两个好友之一开始对讲通话。例如, **您** (A) 可以与**对讲好** 友 (B) 开始对讲通话。或者, **对讲好友** (B) 可以与**您** (A) 开始对讲。

#### 与对讲好友 B 开始对讲通话

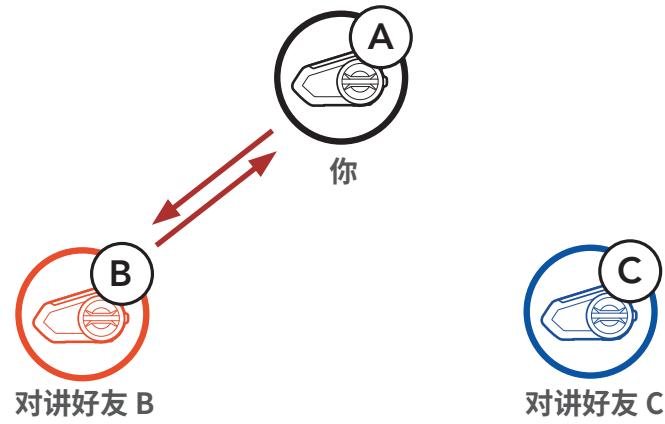

3. 然后, **您**(A) 可以呼叫第二名对讲好友(C), 或者第二名对讲好友(C) 可以通过向**您**(A) 发起对讲通话来加入对讲。

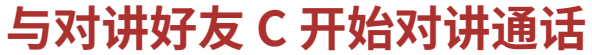

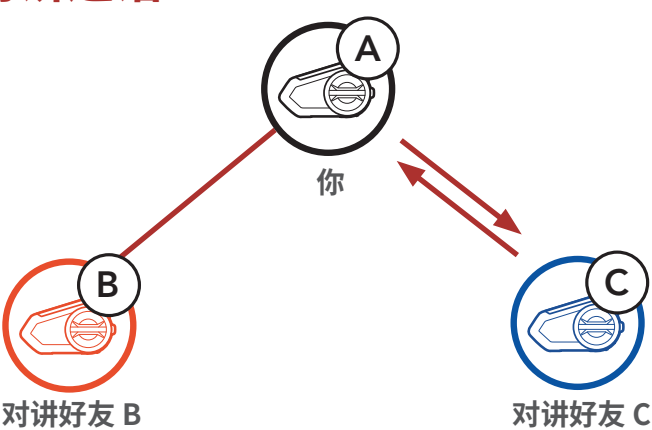

4. 现在, **您 (A)** 和**两名对讲好友 (B 和 C)** 正在进行**三路对讲会议**。

三路对讲

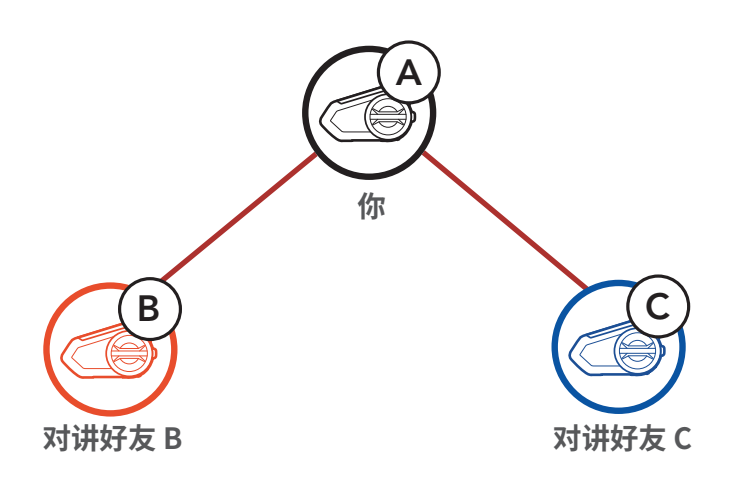

#### 8.3.2 开始四路对讲会议

连接三名**对讲好友**后,新的参与者 (D) 对 (B) 或 (C) 发起对讲通话,即可 将其变为**四路对讲会议**。

#### 开始四路对讲

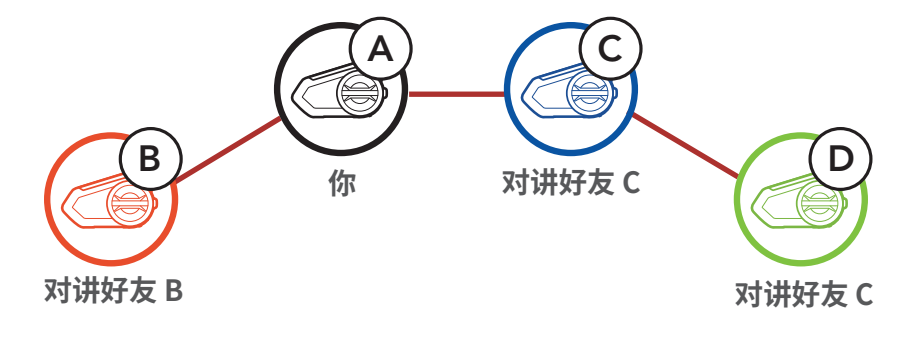

#### 8.3.3 结束多路对讲

- 1. 按住转盘1秒钟, 直到您听见一声"哔"声, 即终止所有对讲连接。
- 2. 轻按**转盘**,断开与第一位**对讲好友**的连接。双击**转盘**,断开与第二位 对讲好友的连接。

#### 8.4 与对讲用户进行三路电话会议

您可以通过添加一个对讲好友到手机通话,以此发起三路电话会议。

1. 在手机通话期间,轻按**一次、两次或三次转盘**,可以邀请对应的一位 对讲好友加入对话。

邀请对讲好友加入电话会议

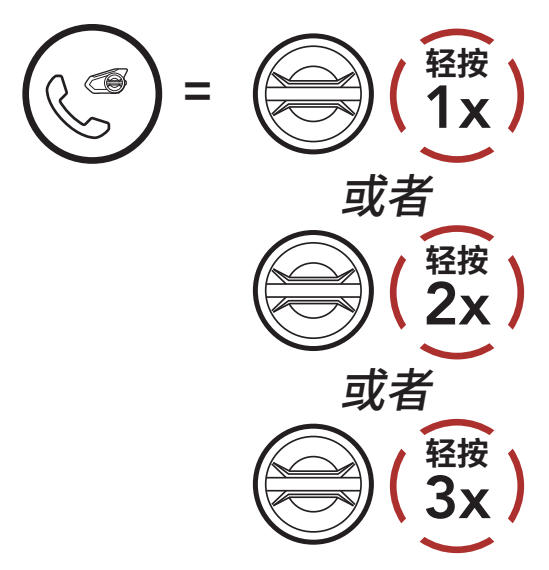

2. 要在会议通话期间中断对讲,轻按一次、两次或三次转盘。

断开对讲好友与会议的连接

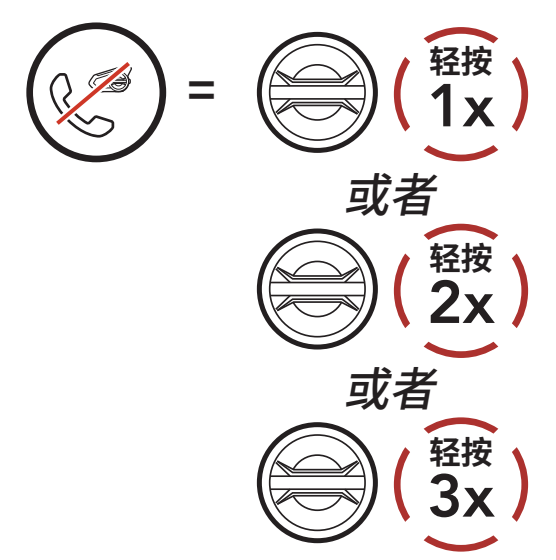

3. 要在会议通话期间断开手机通话,轻按电话按钮。

#### 从会议中结束电话呼叫

**注意:**如果在手机通话期间有对讲来电,您会听到两声尖锐的"哔" 声。

### 8.5 群组对讲

**群组对讲**让您能够立即创建与三个最近配对的耳机的**多路对讲会议**。

- 1. 与您想要进行群组对讲的最多三个耳机进行对讲失败。
- 按住环境模式按钮1秒钟,以开始群组对讲。LED 指示灯将闪烁绿色,您将听到"群组对讲"的语音提示。

#### 启动群组对讲

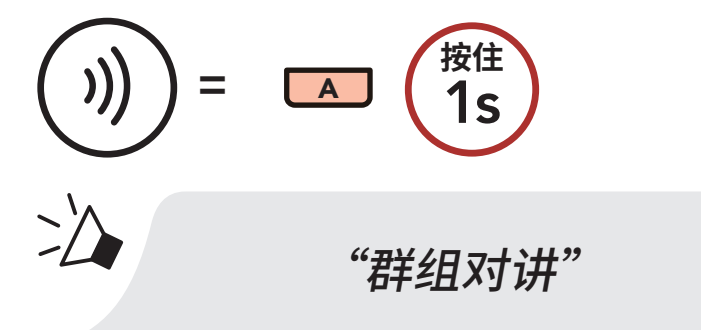

3. 当所有耳机都连接在一起时,每个人都会听到"**群组对讲已连接**"的 语音提示。

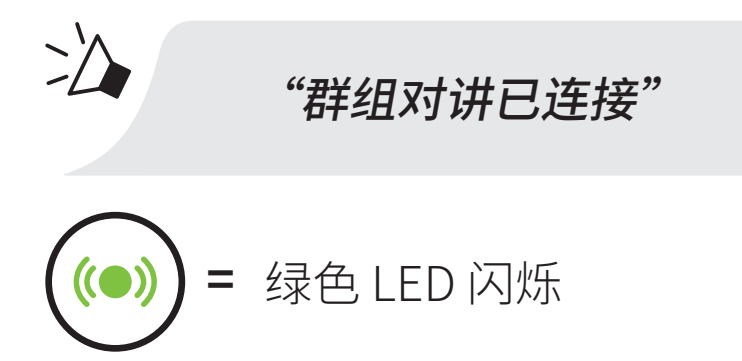

4. 要终止**群组对讲**,在**群组对讲**期间,按住**环境模式按钮1秒钟**。您将

#### 听到"**群组对讲已终止**"的语音提示。

#### 结束群组对讲

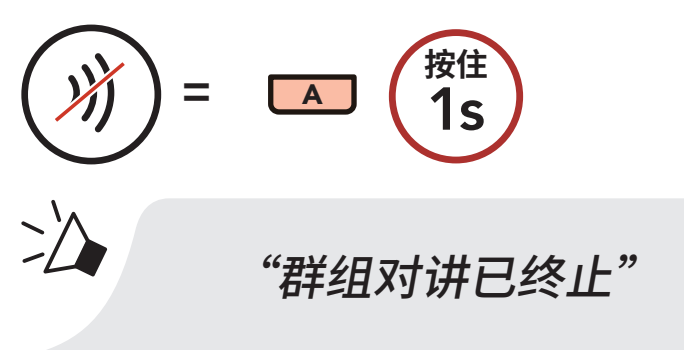

# 8.6 与蓝牙对讲参与者进行 Mesh 对讲会议

用户可以同时使用现有的**蓝牙对讲**和 **Mesh 对讲**功能。如果同时使用这 两个功能,建议使用**蓝牙对讲**与非 Mesh 对讲 Sena 耳机进行通信,使用 **Mesh 对讲**与既支持**蓝牙对讲**又支持 **Mesh 对讲**的 Sena 耳机进行通信。 1. 轻按 **Mesh 对讲按钮**即可开启 **Mesh 对讲**。

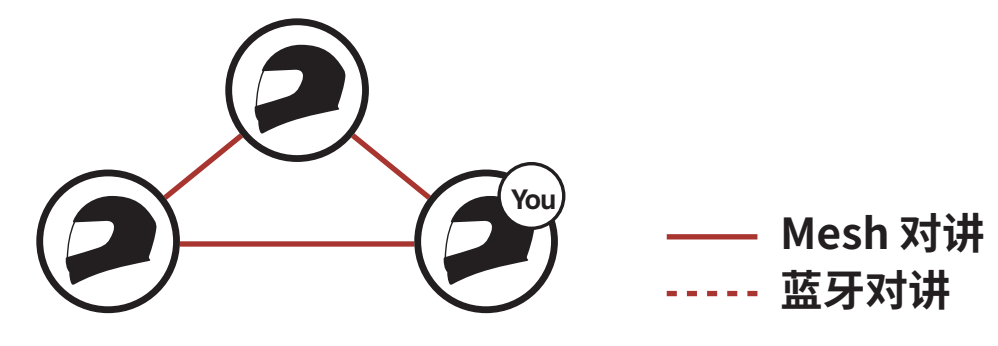

2. 轻按转盘启动与第一个蓝牙对讲好友 (B) 的两路对讲后,蓝牙对讲好友 (B) 即可加入 Mesh 对讲。

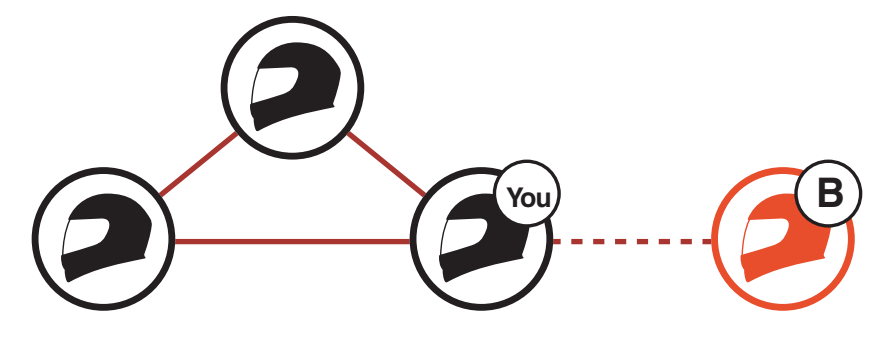

Mesh 对讲 + 两路对讲

最多可有三个蓝牙对讲好友加入 Mesh 对讲。有关蓝牙多路对讲的详细信息,请参阅 第8.3 节: "多路对讲"。如果使用 Mesh 对讲时连接的蓝牙对讲好友为两个或更多,音频质量会降低。

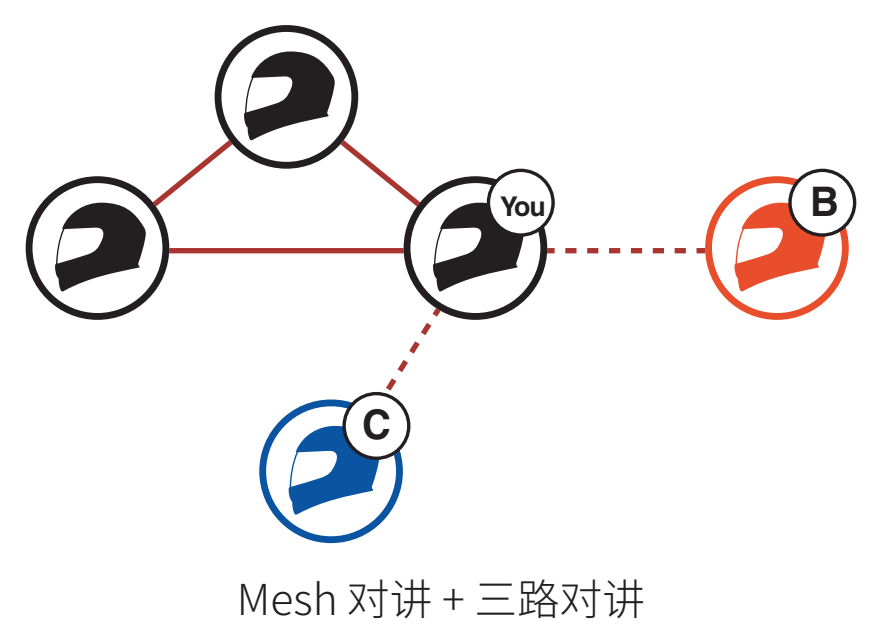

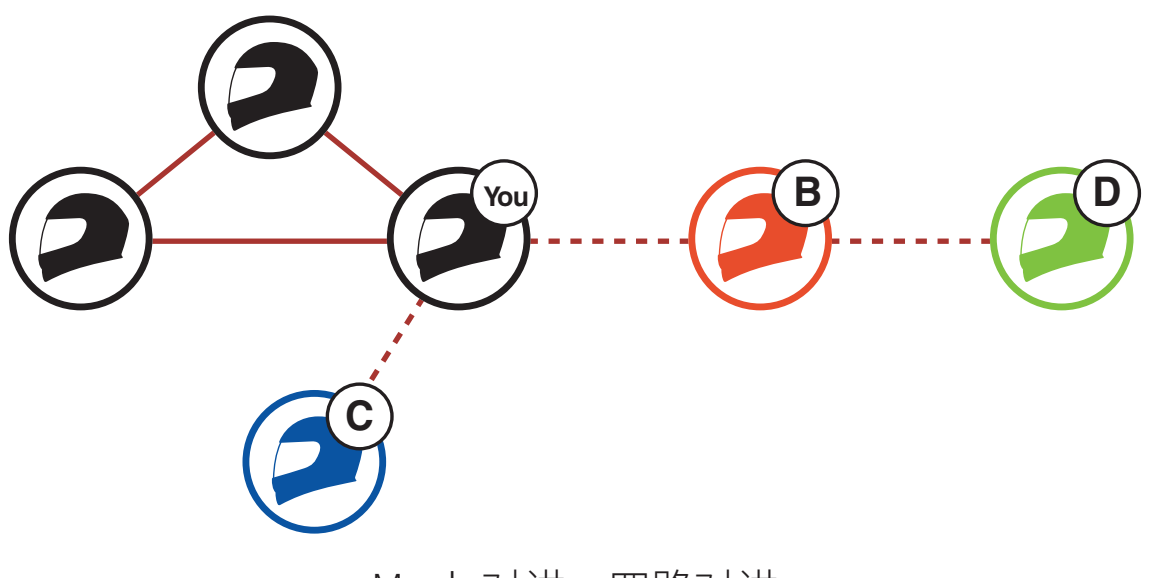

Mesh 对讲 + 四路对讲

#### 注意:

 将蓝牙对讲好友添加至 Mesh 对讲时,注意不要形成闭环。要防止 形成闭环,蓝牙对讲好友 (C) 必须通过蓝牙对讲(Q与一名使用 Mesh 对讲的用户 (您或 B) 连接。

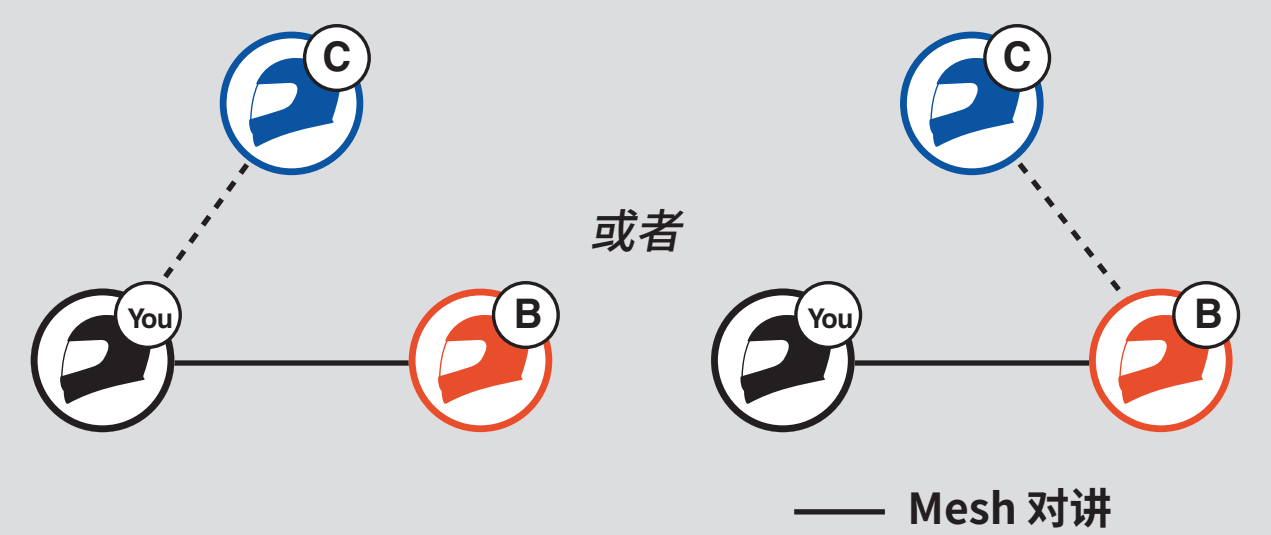

----- 蓝牙对讲

如果蓝牙对讲好友 (C) 通过**蓝牙对讲**同时与使用 **Mesh 对讲**的您和 B 连接,就会形成闭环,产生非常严重的噪音。

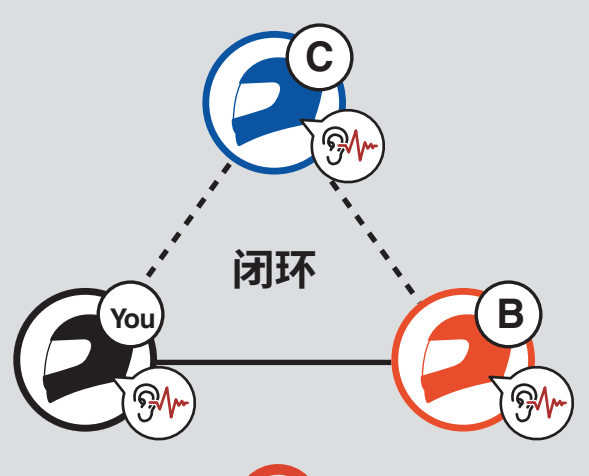

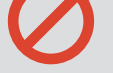

 如果在与对讲好友 (B) 进行 Mesh 对讲期间,开启与对讲好友 (B) 的 蓝牙对讲,您和对讲好友 (B) 会听到语音提示"蓝牙私密对讲"。您 和对讲好友 (B) 只能通过蓝牙私密对讲进行通信,以避免形成闭环。

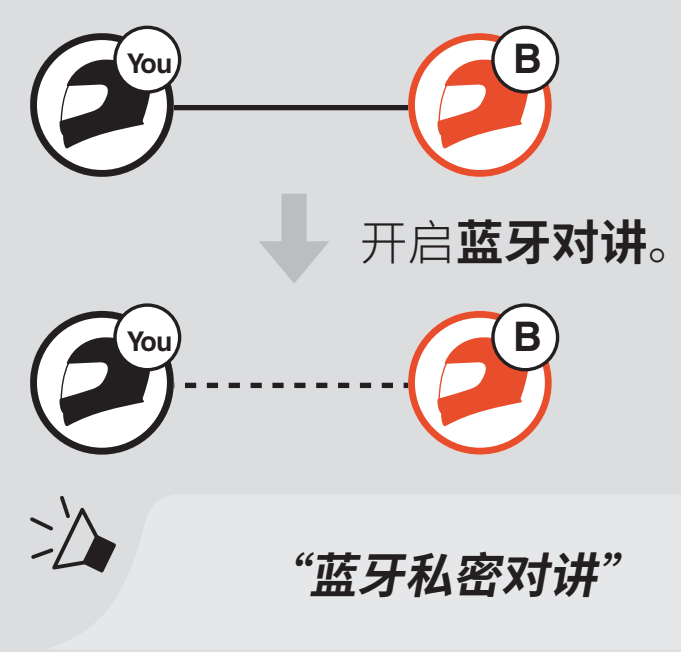

使用**蓝牙私密对讲**时,如果您或对讲好友 (B) 关闭**蓝牙私密对讲**,则 会为您和对讲好友 (B) 开启 **Mesh 对讲**。如果您或对讲好友 (B) 开启 **Mesh 对讲**,则会为您和对讲好友 (B) 开启 **Mesh 对讲**,同时自动关 闭**蓝牙私密对讲**。

8 蓝牙对讲

# 8.7 Universal Intercom

**Universal Intercom** 允许您与非 Sena 蓝牙耳机用户进行对讲通话。您 一次只能将耳机与一个非 Sena 耳机配对。对讲距离取决于所连接的蓝牙 耳机性能。当非 Sena 蓝牙耳机与 Sena 耳机配对,而另一个蓝牙设备通 过**第二部手机配对**功能进行配对,则会断开连接。

1. 在**耳机配置菜单**中执行 Universal Intercom。

在配置菜单中访问 Universal Intercom

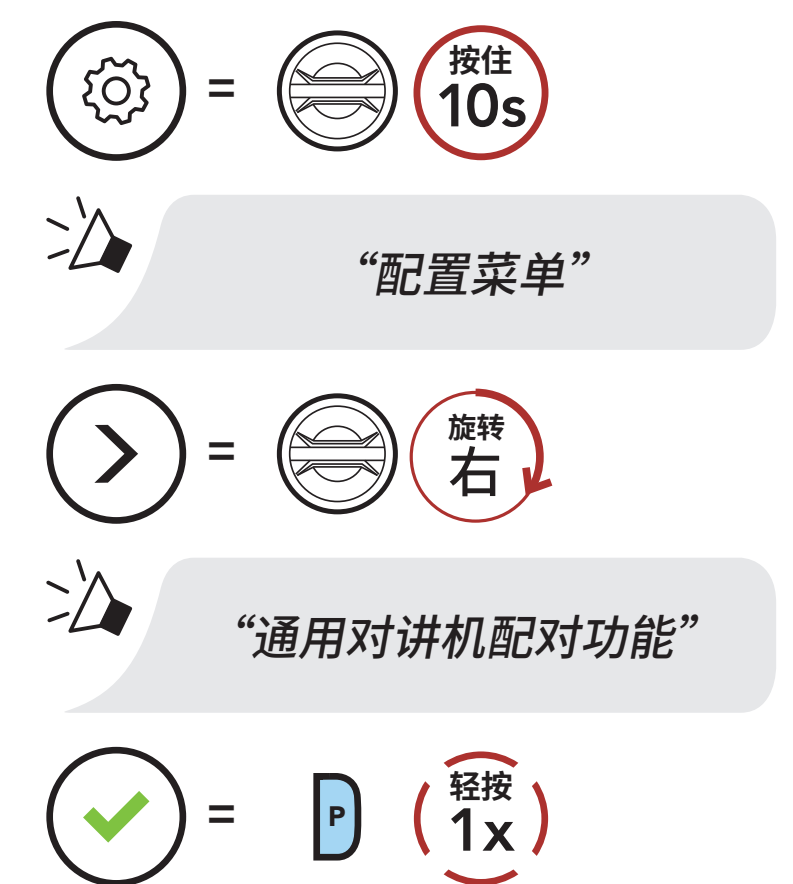

- 2. 将非 Sena 蓝牙耳机置于配对模式。耳机将自动与非 Sena 蓝牙耳机配 对。
- 3. 按照下列步骤操作,您最多可与三位使用非 Sena 耳机的**对讲好友**,进 行**两路对讲**或**多路对讲**通信。

三路 Universal Intercom 示例

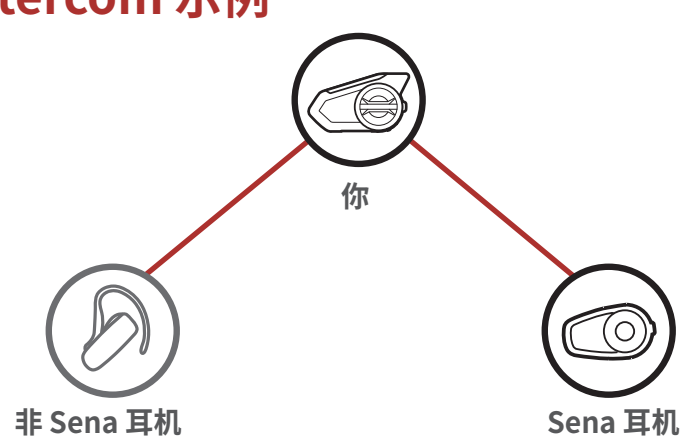

8 蓝牙对讲

注意: 某非 Sena 耳机可能不支持多路 Universal Intercom。

# 8.8 与两路 Universal Intercom 参与者进行 Mesh 对讲会 议

用户可以同时使用现有的**两路** Universal Intercom 和 Mesh 对讲功能。 在这种情况下,建议通过**两路** Universal Intercom 连接与非 Sena 耳机 通信,并在 50S 耳机之间使用 Mesh 对讲。 在使用 Mesh 对讲时, Open Mesh 或 Group Mesh 中的用户可以纳入一 位 Universal Intercom 好友。您可以与 Universal Intercom 好友开始

两路 Universal Intercom 通话,以便将其纳入 Mesh。

# 9. 使用调频收音机

9.1 调频收音机打开/关闭

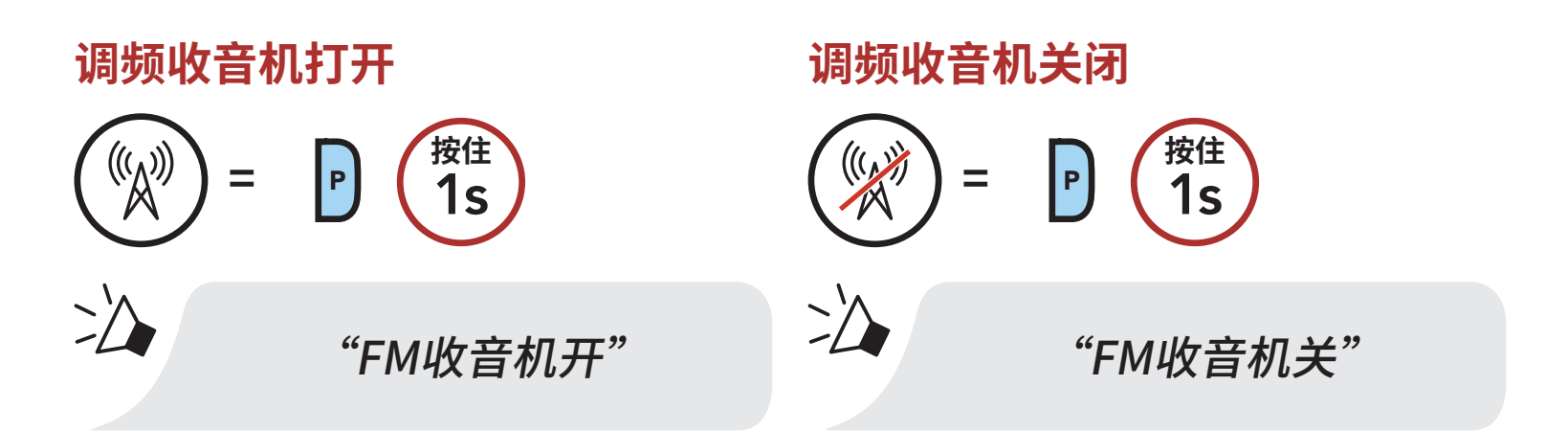

# 9.2 搜寻和保存广播电台

"搜寻"功能可搜索广播电台。

1. 搜索广播电台。

向前搜寻电台

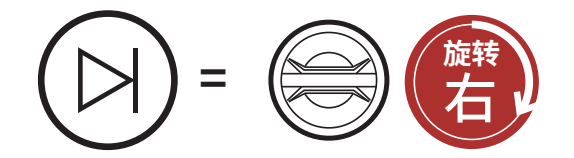

- 2. 保存当前电台。
  - 进入预设选择模式

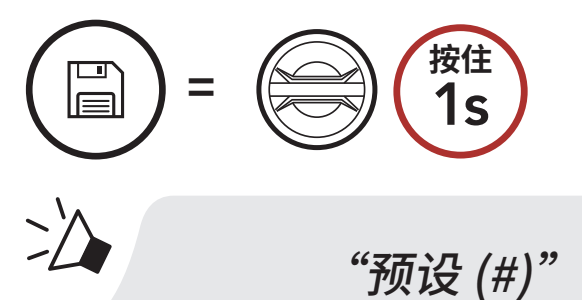

浏览要存储的预设编号。
 通过预设电台向前/向后导航

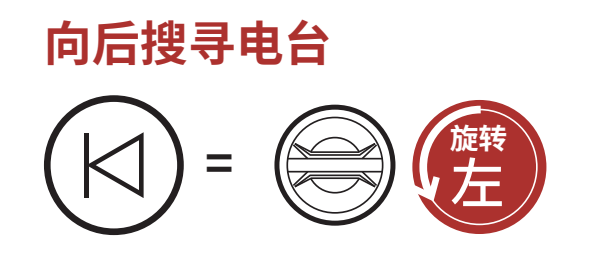

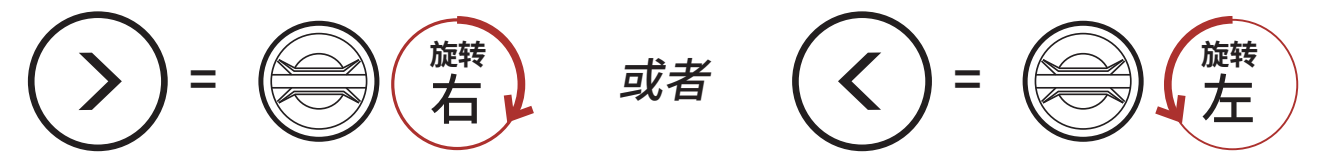

4. 将电台保存在选择的预设编号中或从内存中删除该电台。

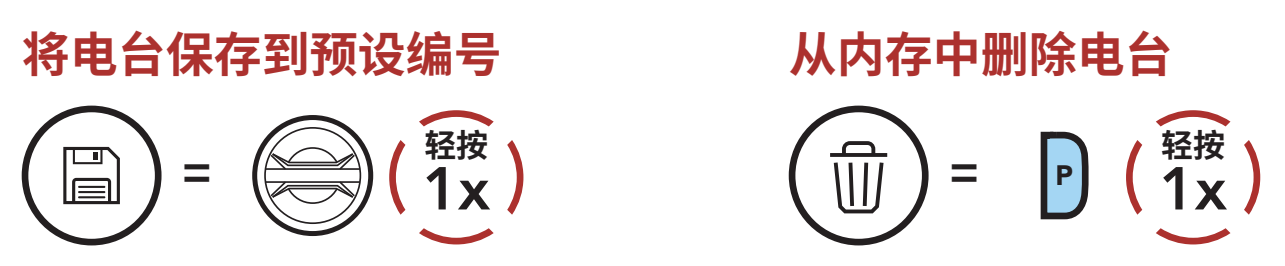

# 9.3 搜索并保存广播电台

"**搜索**"功能可自动搜索广播电台,从当前电台的频率开始往后搜寻。 1. 搜索电台。

开始扫描

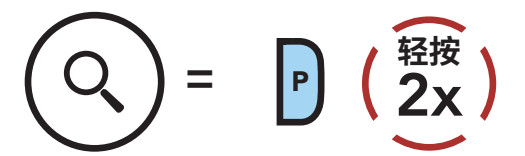

- 2. Sena 调谐器会为找到的每个电台停留 8 秒钟,然后移到下一个电台。
- 3. 保存当前电台。该电台将保存为下一个预设编号。

#### 保存当前电台

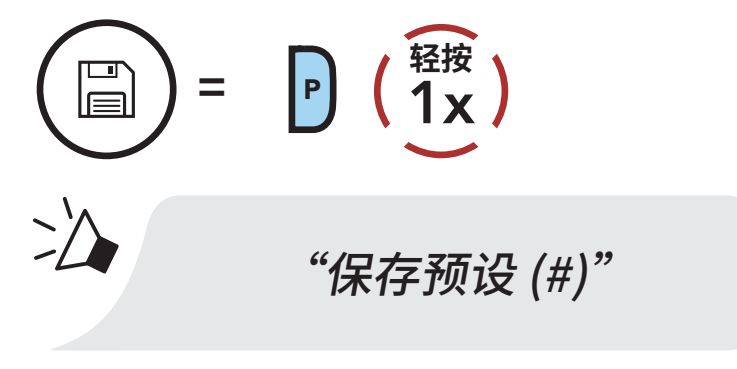

4. 停止扫描。

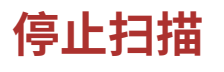

$$() = P (2x)$$

9 使用调频收音机

# 9.4 临时电台预设

**临时预设**功能可自动查找并保存最近的 10 个广播电台,而无需更改您现 有的预设电台。

1. 自动查找并保存 10 个电台。

#### 临时电台

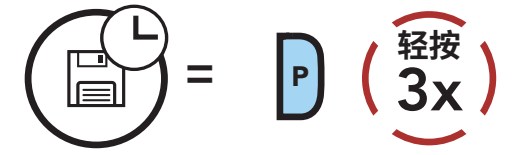

2. 当耳机重新启动时,临时预设电台将被清除。

### 9.5 导航预设电台

使用上述方法,最多可存储10个电台。可以浏览已保存的电台。 **浏览预设电台** 

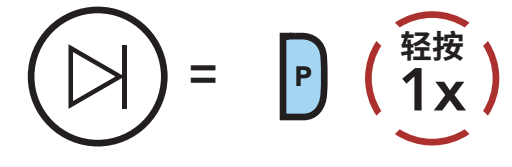

注意:可以使用 Sena Motorcycles 应用程序保存预设电台。

#### 9.6 区域选择

可以在 Sena Motorcycles 应用程序中选择适合自己所在位置的调频频率范围。借助区域设置,您可以优化搜索功能以避免不必要的频率范围。

| 区域         | 频率范围           | 步长            |
|------------|----------------|---------------|
| 全世界        | 76.0~108.0 MHz | $\pm$ 100 kHz |
| 北美、南美和澳大利亚 | 87.5~107.9 MHz | ± 200 kHz     |
| 亚洲和欧洲      | 87.5~108.0 MHz | $\pm$ 100 kHz |

# 10. 环境模式

通过激活**环境模式**,您可以听见头盔外部的环境音。 启动/停止环境模式

**注意:环境模式**的优先级高于手机,因此若激活了**环境模式**,您无法听 音乐或进行对讲通话。

# 11. 语音命令

耳机的**语音命令**允许您仅使用语音执行某些操作。您可使用语音识别完全 免提控制耳机。多语言语音命令支持**英语、法语、德语、西班牙语、意大 利语、中文、日语和俄语**。

#### 说出语音命令列表

| 模式状态                      | 功能                                                 | 语音命令                     |
|---------------------------|----------------------------------------------------|--------------------------|
|                           | 检查电池                                               | "Hey Sena,检查电量"          |
|                           | 调高音量                                               | "Hey Sena,调高音量"          |
| 待机/蓝牙对讲/                  | 调低音量                                               | "Hey Sena,调低音量"          |
| Mesh 对讲/<br>调频收音机/音乐      | 电话配对                                               | "Hey Sena,手机配对"          |
|                           | 蓝牙对讲配对                                             | "Hey Sena,对讲配对"          |
|                           | 开始/结束每个蓝牙对讲机                                       | "Hey Sena,对讲<br>[一、二、三]" |
| 待机/<br>蓝牙对讲机/<br>调频收音机/音乐 | 打开 Mesh 对讲                                         | "Hey Sena,Mesh开"         |
|                           | 关闭 Mesh 对讲                                         | "Hey Sena,Mesh关"         |
|                           | Mesh分组                                             | "Hey Sena,组建Mesh"        |
| Mesh 对讲                   | 切换到 Open Mesh                                      | "Hey Sena,Open Mesh"     |
|                           | 切换到 Group Mesh                                     | "Hey Sena,Group Mesh"    |
|                           | 结束蓝牙对讲和 Mesh 对讲                                    | "Hey Sena,结束对讲"          |
| 待机/蓝牙对讲/<br>Mesh 对讲       | 播放音乐                                               | "Hey Sena,播放音乐"          |
| 待机/对讲/<br>Mesh 对讲/音乐      | 打开调频收音机                                            | "Hey Sena,打开FM广播"        |
|                           | <ul> <li>调频 – 下一个预设</li> <li>音乐 – 下一首曲目</li> </ul> | "Hey Sena,下一个"           |
| 自示/ 炯则收百机                 | <ul> <li>调频 – 上一个预设</li> <li>音乐 – 上一首曲目</li> </ul> | "Hey Sena,上一个"           |
| 音乐                        | 暂停音乐                                               | "Hey Sena,停止音乐"          |
| 调频收音机                     | 关闭调频收音机                                            | "Hey Sena,关闭FM广播"        |

| 模式状态 | 功能 | 语音命令 |
|------|----|------|
| 接听来电 |    | "接听" |
| 拒绝来电 |    | "拒绝" |

#### 注意:

- 您可以通过使用 Sena Motorcycles 应用程序上的语言功能,将一种语言设置为另一种语言。
- 如果设置了不支持语音命令的语言,则语音命令只能与英文命令配 合使用。
- 您可以在 Sena Motorcycles 应用程序上看到另一种语言的语音命 令列表。
- 语音命令的性能可能会因骑行速度、头盔类型和环境噪音等环境条件而异。为提高性能,请使用大麦克风海绵并关闭遮阳板,来最大程度地减少麦克风上的风噪声。

# 12. GoPro 语音命令

在使用 GoPro 语音命令之前,需要先与兼容的 GoPro 相机配对。

- 兼容相机型号: **HERO8 Black\*** 及更新型号
- \* HERO8 Black 于 2019 年 9 月 24 日发布。

# 12.1 连接 GoPro 相机

- 1. 选择 **GoPro** 相机上的 **[远程]** 菜单进入配对模式。 (请参阅您要使用的 **GoPro** 相机的用户手册。)
- 2. 在**耳机配置菜单**中选择 GoPro 配对。

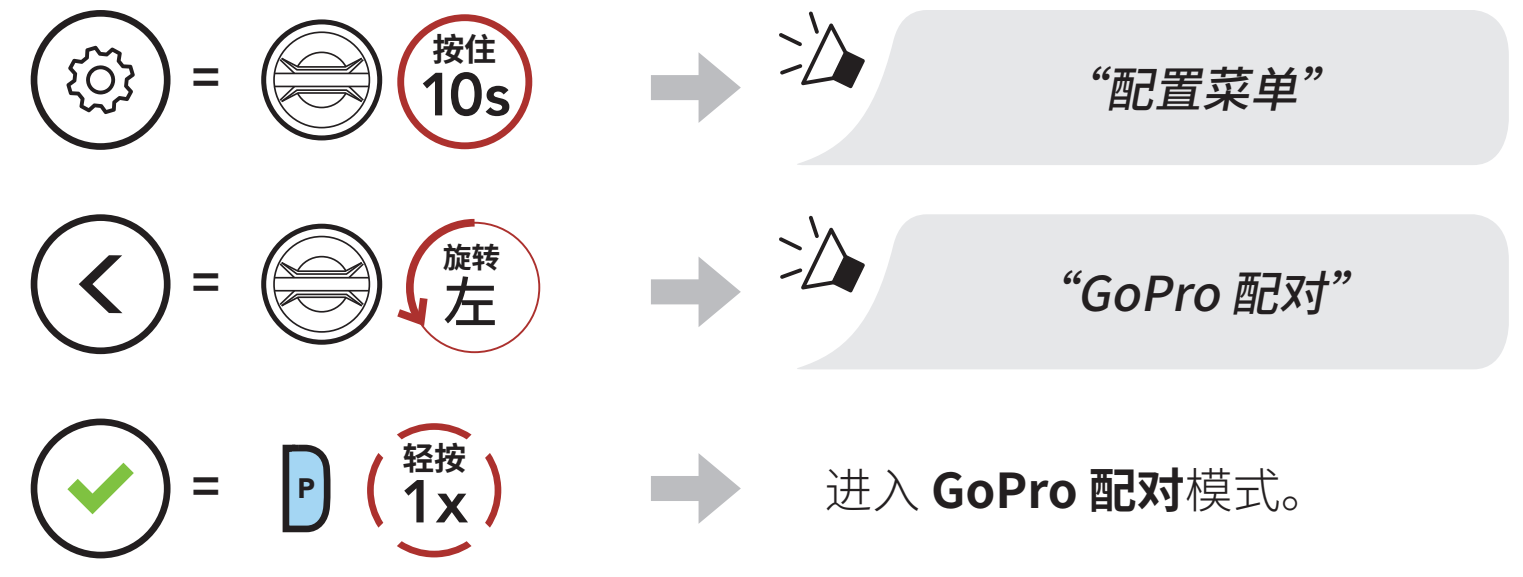

3. 耳机将自动与您的 GoPro 相机配对。

# 12.2 使用 GoPro 语音命令

通过耳机的 GoPro 语音命令,您可以使用语音轻松执行某些操作。您可以使用语音识别功能,以完全免提的方式控制 GoPro 相机。多语言GoPro 语音命令支持英语、法语、德语、西班牙语、意大利语、中文、日语和俄语。

#### GoPro 语音命令列表

| 模式状态                             | 功能                       | 语音命令            |
|----------------------------------|--------------------------|-----------------|
|                                  | 打开相机                     | "GoPro,打开相机"    |
|                                  | 关闭相机                     | "GoPro,关闭相机"    |
|                                  | 检查相机状态和电量                | "GoPro,检查相机"    |
|                                  | 开启录制模式                   | "GoPro,开始录像"    |
| 待机/蓝牙对讲/<br>Mesh 对讲/<br>调频收音机/音乐 | 停止录制模式/<br>停止延时摄影模式      | "GoPro,停止录像"    |
|                                  | 用从上一次使用的<br>延时摄影模式进行拍摄   | "GoPro,延时"      |
|                                  | 在录制期间添加 HiLight<br>标签到视频 | "GoPro,HiLight" |
|                                  | 拍一张照片                    | "GoPro,拍照"      |

#### 注意:

- 您可以通过使用 Sena Motorcycles 应用程序上的语言功能,将一种语言设置为另一种语言。
- 如果设置了 GoPro 语音命令不支持的语言,则只能使用英文命令实现语音命令操作。
- 您可以在 Sena Motorcycles 应用程序上看到其他语言的 GoPro 语 音命令列表。
- GoPro 语音命令性能可能因环境条件而异。为提高性能,请使用大麦克风海绵并关闭面罩,尽力减少麦克风上的风噪声。

#### 功能优先级和固件更新 13.

# 13.1 功能优先级

(最高)

环境模式 手机 Mesh 对讲/蓝牙对讲 通过蓝牙立体声分享音乐 调频收音机

蓝牙立体声音乐 (最低)

较低优先级的功能会被较高优先级的功能中断。例如,立体声音乐会被对 **讲通话**打断;对讲通话会被手机来电打断。

#### 固件更新 13.2

#### 13.2.1 WiFi 充电线

可以使用 WiFi 充电线更新固件。 您可以通过无线网络将任何可用的固件更新自动安装到耳机。 请参阅 WiFi 充电线用户指南。

#### 13.2.2 适用于 Windows PC 或 Mac 的 50 Series Updater **Software**

您可以使用 50 Series Updater Software 更新固件。 USB 电源数据线 (USB-C) 必须连接到您的 PC 或 Mac,才能使用 **50 Series Updater Software** 更新固件。

#### 注意:

- 产品包装内不含 USB 电源数据线 (USB-C)。
- 切勿将 WiFi 充电线 连接到您的 PC 或 Mac 来使用 50 Series **Updater Software**<sub>o</sub>

# 14. 配置设置

# 14.1 耳机配置设置

#### 访问配置菜单

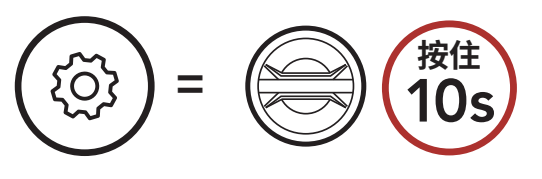

#### 在菜单选项之间导航

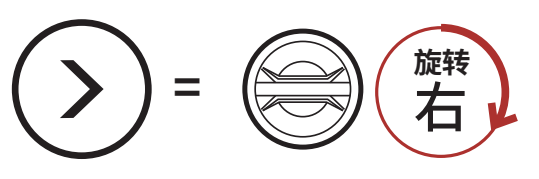

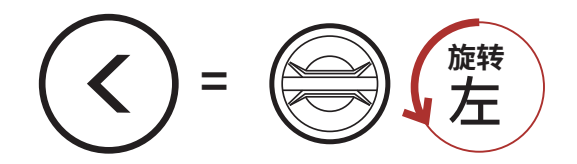

#### 执行菜单选项

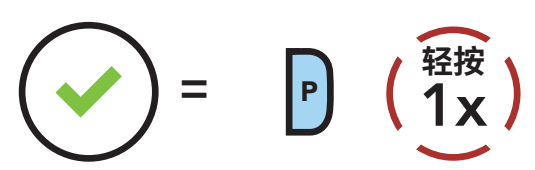

#### 耳机配置菜单

| 语音配置菜单    | 轻按电话按钮 |
|-----------|--------|
| 删除所有配对    | 执行     |
| 遥控器配对     | 执行     |
| 通用对讲机配对功能 | 执行     |
| GoPro 配对  | 执行     |
| 退出        | 执行     |

#### 14.1.1 删除所有配对

删除耳机中存储的所有蓝牙配对信息。

### 14.1.2 遥控器配对

您可以使用 Sena 遥控设备(单独销售)遥控耳机。 1. 打开耳机和遥控设备。

#### 2. 执行**遥控器配对**。

3. 在遥控设备中进入配对模式。在配对模式下,耳机将自动与遥控设备 连接。

#### 14.2 软件配置设置

可以通过 Sena Motorcycles 应用程序更改耳机设置。

#### 14.2.1 快速拨号

为快速拨号分配电话号码以快速拨打电话。

#### 14.2.2 频道设置(默认:频道1)

如果其他群组使用**频道1(默认)**给 Open Mesh 通信造成干扰,请更改 频道。您可以选择1到6中的某个频道。

#### 14.2.3 语言

您可以选择设备语言。即使重新启动耳机,所选语言也会保持不变。

#### 14.2.4 Mesh 连接 (默认:停用)

启用 Mesh 连接功能后,可以发送或接收 Mesh 连接请求消息。如果 Mesh 连接功能停用,则无法发送或接收 Mesh 连接请求消息。

#### 14.2.5 均衡器(默认:音乐平衡)

增加或减少音频不同频率范围的分贝级别。

- **音乐平衡**功能会调整频率响应,在低音、中音和高音之间提供最自然的 平衡。
- 音乐增强功能会略微降低中音范围的频率。
- **人声**功能会增强人声的中音范围频率,并减少环境噪声,使语音通信具 有更好的清晰度。
- 低音增强功能会增强音频的低音范围(130 Hz 及以下)。
- 高音增强功能会增强音频的高音范围(6 kHz 及以上)。

#### 14.2.6 音频增强(默认: 启用)

**音频增强**功能可以提升整体最大音量。如果启用**音频增强**功能,均衡器不 会在最大音量时工作,其仅在最大音量以下的音量范围内运行。如果禁用 **音频增强**功能,均衡器将在所有音量范围内工作。

#### 14.2.7 声控手机(默认: 启用)

如启用此功能,您可以通过语音接听来电。听到来电铃声时,您可以通过 大声说"您好"等词语,或者向麦克风吹气来接听电话。如果连接到对 讲,则**声控手机**暂时禁用。如果禁用此功能,您必须轻按**转盘**或**电话按钮** 来接听来电,"接听"和"拒绝"这两个语音命令将不再可用。

#### 14.2.8 声控对讲(默认:禁用)

如果启用了**声控对讲**功能,您可以通过语音与上一次连接的对讲好友发起 对讲通话。想要开始对讲时,大声说"您好"等词语,或者向麦克风吹 气。如果通过语音启动对讲通话,当您和好友保持沉默 20 秒时,对讲将 自动终止。不过,如果您通过轻按**转盘**手动开始对讲通话,则需要手动结 束对讲。但是,如果通过语音开始对讲并轻按**转盘**来手动结束对讲,您将 暂时无法通过语音开始对讲。在这种情况下,您只能轻按**转盘**来重启对 讲。这是为了防止强风噪声导致无意的对讲连接。重新启动耳机后,您可 再次通过语音启动对讲。

#### 14.2.9 声控灵敏度(默认:3)

**声控灵敏度**可以调整声控手机和声控对讲的灵敏度。5级灵敏度最高, 1级灵敏度最低。

#### 14.2.10 蓝牙对讲 Audio Multitasking (默认:禁用)

Audio Multitasking(蓝牙对讲 Audio Multitasking和 Mesh Intercom Audio Multitasking)允许您一边进行对讲通话,一边收听音 乐、调频收音机或 GPS 指令。每当有对讲对话时,叠加音频会在背景以 降低的音量播放,并在对话结束后恢复正常音量。

Mesh Intercom Audio Multitasking 功能会始终开启。

#### 注意:

- 为了让**蓝牙对讲 Audio Multitasking** 正确工作,您需要将耳机重启。请重启耳机。
- **蓝牙对讲 Audio Multitasking** 将在与同样支持此功能的耳机进行两路对讲通话期间激活。
- 某些 GPS 设备可能不支持此功能。
- Audio Multitasking 功能可通过对讲音频覆盖灵敏度和 Audio Overlay 音量管理设置进行配置。

#### 14.2.11 对讲音频覆盖灵敏度(默认:3)

如果您在播放叠加音频时通过对讲通话,音乐、调频收音机和 GPS 音量将降低以在后台播放。您可以调整对讲灵敏度,以激活此背景音频模式。**1级**灵敏度最低,**5级**灵敏度最高。

**注意**:如果您的声音不高于所选级别的灵敏度,则不会降低叠加音频的 音量。

#### 14.2.12 Audio Overlay 音量管理(默认:禁用)

每当进行对讲通话时,音乐、调频收音机和 GPS 叠加音频音量都会降低。如果启用了 Audio Overlay 音量管理,对讲通话期间叠加音频的音量将不会降低。

#### 14.2.13 高清对讲机(默认: 启用)

**高清对讲机**将两路对讲音频从普通品质提升至高清品质。如果进入多路对 讲,**高清对讲机**将暂时禁用。如禁用此功能,两路对讲音频将更改为正常 质量。

注意:

- 高清对讲机的对讲距离相对比普通对讲的距离要短。
- 如果启用**蓝牙对讲 Audio Multitasking**,高清对讲机将暂时禁用。

#### 14.2.14 HD Voice (默认: 启用)

HD Voice 允许您在通话期间进行高清通信。此功能可提高质量,使电话通话期间的音频清晰明了。

如果启用此功能,来电将中断对讲通话,并且在对讲通话期间听不到来自 SR10 的音频。如果启用了 HD Voice,与对讲参与者的三路电话会议将不 可用。

#### 注意:

- 请咨询要连接到耳机的蓝牙设备的制造商,了解设备是否支持 HD Voice。
- HD Voice 只有在**蓝牙对讲 Audio Multitasking** 禁用时才可用。

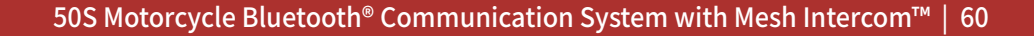

#### 14.2.15 智能音量控制 (默认:禁用)

启用**智能音量控制**后,耳机会根据环境噪音水平自动更改扬声器音量水 平。您可将灵敏度设置为低、中、高来启用该功能。

#### 14.2.16 侧音(默认:禁用)

侧音是对自己声音的声音反馈。它可以帮助您根据不同的头盔噪音条件自 然地以正确音量讲话。如启用此功能,您可以在对讲通话或电话通话期间 听到您所说的内容。

#### 14.2.17 语音助理(默认: 启用)

如果启用了**语音助理**,您可以使用语音命令(例如"Hey Siri"或"Hey Google") 唤醒 Siri 或 Google 助理。如果您不想用语音唤醒 Siri 或 Google 助理,请禁用此功能。

#### 14.2.18 语音提示(默认: 启用)

您可通过软件配置设置禁用**语音提示**,但以下语音提示始终开启。 - 耳机配置设置菜单、电量指示灯、快速拨号、调频收音机功能

#### 14.2.19 RDS AF 设置(默认:禁用)

无线电数据系统 (RDS) 备用频率 (AF) 设置允许接收装置在第一信号变得 过弱时重新调谐至第二常用位置。在接收机上启用 RDS AF 后,可使用具 有多个频率的无线电台。

#### 14.2.20 调频电台指示 (默认: 启用)

启用**调频电台指示**后,如果选择预设电台,语音提示会给出调频电台频 率。禁用调频电台指示后,如果选择预设电台,语音提示不会给出调频电 台频率。

#### 14.2.21 Advanced Noise Control™ (默认: 启用)

#### 启用 Advanced Noise Control 后,背景噪音在对讲通话期间将降低。 当禁用时,背景噪音会在对讲期间与您的声音混合。

# 15. 故障排除

请访问 https://senachina.com/,查看常见问题解答。这份详细的在线 常见问题解答部分涉及故障排除、说明案例研究并包含有关使用耳机的提 示。

轻按此处访问 https://senachina.com/

## 15.1 故障重置

当耳机无法正常工作时,您可以轻松重置:

1. 找到下方主机背面的针孔故障重置按钮。

2. 将回形针轻轻插入孔中,然后轻点针孔故障重置按钮。

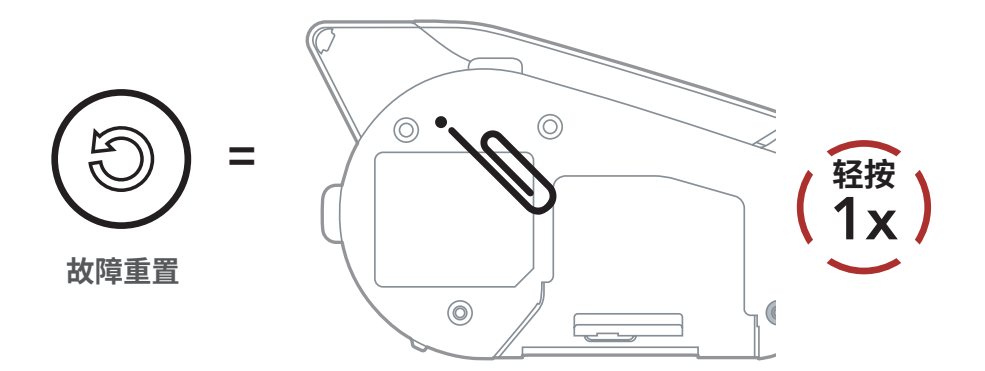

3. 耳机将关闭。

**注意:故障重置**不会将耳机恢复为出厂默认设置。

15 故障排除

### 15.2 恢复出厂设置

要清除所有设置并重新开始,可以使用**恢复出厂设置**功能将耳机恢复出厂 默认设置。

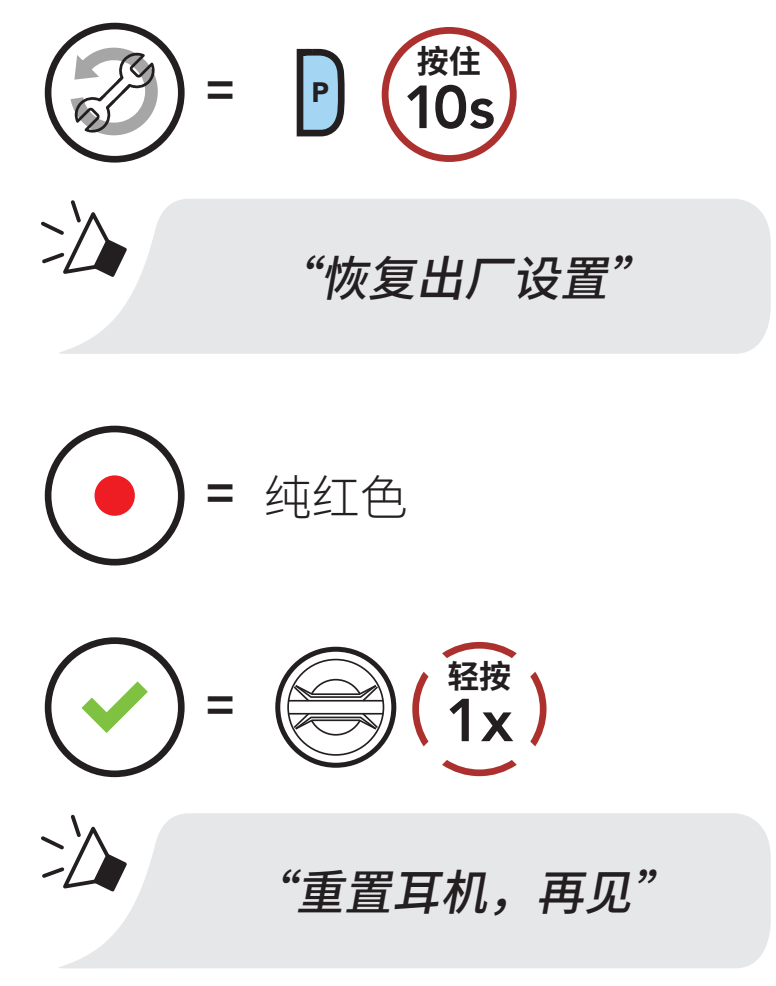

**注意:**如果按下**电话按钮**,或者在**5秒钟**之内不按下**转盘**,重置尝试 将取消,并且耳机返回待机模式。您将听到"**已取消**"的语音提示。

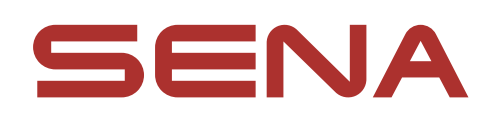

#### 版权所有 2025 年 Sena Technologies, Inc. 保留所有权利。

© 1998-2025 Sena Technologies, Inc. 保留所有权利。

Sena Technologies, Inc. 保留对产品进行任何更改和改进的权利, 恕不另行通知。

Sena™是 Sena Technologies, Inc. 或其子公司在美国和其他国家/ 地区的商标。SF1™、SF2™、SF4™、SFR™、SRL™、SRL2™、SRL3™、 SRL-EXT™、SRL-Mesh™、Momentum™、Momentum INC™、 Momentum Lite<sup>™</sup>, Momentum Pro<sup>™</sup>, Momentum INC Pro<sup>™</sup>, Momentum EVO™、Cavalry™、CAVALRY 2™、Latitude SR™、 Latitude SX<sup>™</sup>、Latitude S1<sup>™</sup>、30K<sup>™</sup>、33i<sup>™</sup>、60S<sup>™</sup>、50S<sup>™</sup>、50R<sup>™</sup>、 50C<sup>™</sup>、5S<sup>™</sup>、5R<sup>™</sup>、5R LITE<sup>™</sup>、20S EVO<sup>™</sup>、20S<sup>™</sup>、10S<sup>™</sup>、10C<sup>™</sup>、 10C PRO<sup>™</sup>、ProRide EVO<sup>™</sup>、10C EVO<sup>™</sup>、10U<sup>™</sup>、10Upad<sup>™</sup>、10R<sup>™</sup>、 ACS10<sup>™</sup>、ACS-RAM<sup>™</sup>、BiKom 20<sup>™</sup>、B10<sup>™</sup>、B20<sup>™</sup>、E30<sup>™</sup>、J30<sup>™</sup>、 C1<sup>™</sup>、C10<sup>™</sup>、C20<sup>™</sup>,CAST<sup>™</sup>、3S<sup>™</sup>、3S PLUS<sup>™</sup>、SMH5<sup>™</sup>、SMH5-FM<sup>™</sup>、 SMH5 MultiCom<sup>™</sup>、SMH10<sup>™</sup>、SMH10R<sup>™</sup>、SPH10<sup>™</sup>、SPH10H-FM<sup>™</sup>、 Savage<sup>™</sup>、Prism Tube WiFi<sup>™</sup>、Prism<sup>™</sup>、Bluetooth Audio Pack for GoPro<sup>®</sup>、IMPULSE<sup>™</sup>、FURY<sup>™</sup>、R1<sup>™</sup>、R1 EVO<sup>™</sup>、R1 EVO CS<sup>™</sup>、R2<sup>™</sup>、 R2 EVO<sup>™</sup>、R2X<sup>™</sup>、M1<sup>™</sup>、M1 EVO<sup>™</sup>、S1<sup>™</sup>、RUMBA<sup>™</sup>、RC1<sup>™</sup>、RC3<sup>™</sup>、 RC4<sup>™</sup>、STRYKER<sup>™</sup>、Handlebar Remote<sup>™</sup>、Wristband Remote<sup>™</sup>、 PHANTOM<sup>™</sup>、PowerPro Mount<sup>™</sup>、Powerbank<sup>™</sup>、FreeWire<sup>™</sup>、WiFi Docking Station<sup>™</sup>, WiFi Sync Cable<sup>™</sup>, WiFi Adapter<sup>™</sup>, +mesh<sup>™</sup>, +Mesh Universal<sup>™</sup>、MeshPort Blue<sup>™</sup>、MeshPort Red<sup>™</sup>、MeshPort Black™、Econo™、OUTLANDER M™、OUTRUSH™、OUTRUSH R™、 OUTSTAR™、OUTSTAR S™、OUTFORCE™、OUTRIDE™、OUTRUSH M<sup>™</sup>、EcoCom<sup>™</sup>、Parani A10<sup>™</sup>、Parani A20<sup>™</sup>、Parani M10<sup>™</sup>、pi<sup>™</sup>、 Snowtalk™、Snowtalk2™、SR10™、SR10i™、SM10™、SPIDER RT1<sup>™</sup>、SPIDER ST1<sup>™</sup>、SURGE<sup>™</sup>、TALKIE<sup>™</sup>、U1<sup>™</sup>、X1<sup>™</sup>、X1 Pro<sup>™</sup>、 X1S<sup>™</sup>、EXPAND<sup>™</sup>、EXPAND BOOM<sup>™</sup>、EXPAND MESH<sup>™</sup>、Bluetooth Mic & Intercom™、Tufftalk™、Tufftalk Lite™、Tufftalk M™、 NAUTITALK Bosun<sup>™</sup>、NAUTITALK N2R<sup>™</sup> 是 Sena Technologies, Inc. 或其子公司的商标。未经 Sena 明确许可,不得使用这些商标。

GoPro<sup>®</sup> 是加州圣马特奥伍德曼实验室的注册商标。Sena Technologies, Inc. ("Sena")不隶属于 Woodman Labs, Inc.。适用 于 GoPro 的 Sena 蓝牙包<sup>®</sup> 是 Sena Technologies, Inc. 为 GoPro 专 门设计和制造的售后配件<sup>®</sup> Hero3 和 Hero4 支持蓝牙功能。

Bluetooth<sup>®</sup>文字标记和徽标归 Bluetooth SIG, Inc. 所有, Sena 对此标记的任何使用均已获得许可。iPhone<sup>®</sup>和 iPod<sup>®</sup> touch 是 Apple Inc. 的注册商标。

Sena Technologies, Inc. 152 Technology Drive, Irvine, CA 92618